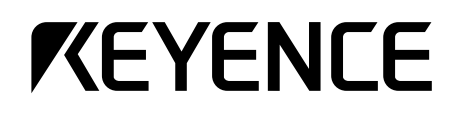

# **User's Manual**

# Laser Bar Code Reader **BL-600 Series**

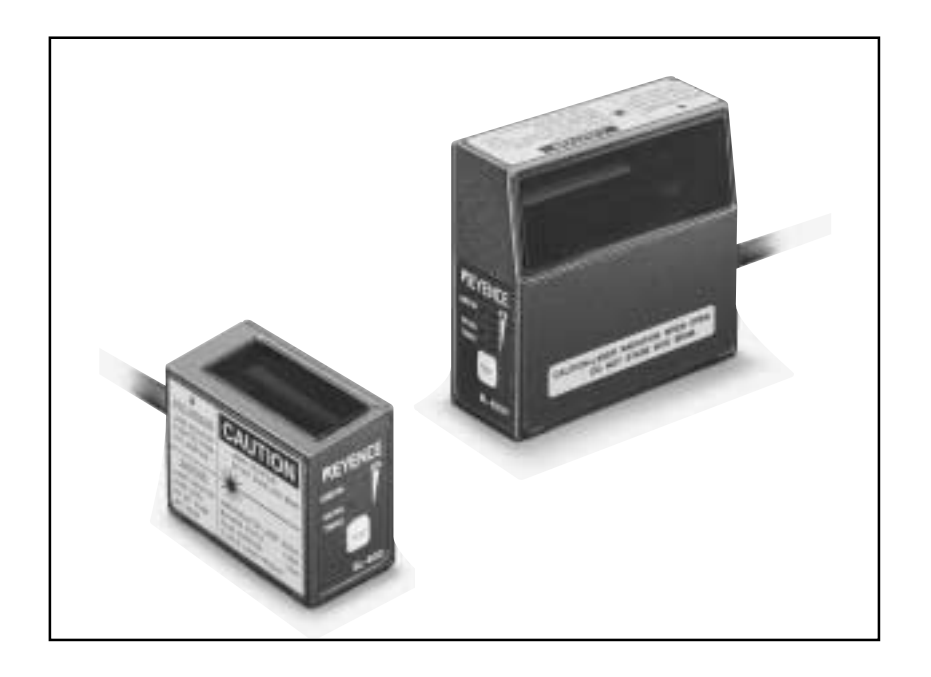

# **Safety Precautions**

This instruction manual describes the operation and function of the BL-600. Read this manual carefully to ensure safe use and maximum performance from your BL-600. The BL-600 Series uses a semiconductor laser as light source. Before using the product, see "Laser Safety Precautions" on page 1 to learn the safe and correct method of using the BL-600 Series.

# **Symbols**

The following symbols alert you to important messages. Be sure to read these messages carefully.

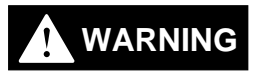

Failure to follow instruction may lead to injury. (electric shock, burn, etc.)

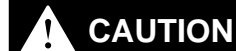

Note:

**Reference:** 

Failure to follow instructions may lead to product damage.

Provides additional information on proper operation.

Provides reference information about the operation.

**General Precautions** 

- At startup and during operation, be sure to monitor the functions and performance of the BL-600.
- We recommend that you take substantial safety measures to avoid any damage in the event a problem occurs.
- Do not open or modify the BL-600 or use it in any way other than described in the specifications.
- When the BL-600 is used in combination with other instruments, functions and performance may be degraded, depending on operating conditions and the surrounding environment.
- Do not use the BL-600 for the purpose of protecting the human body.

# Warnings and Cautions Specific to the BL-600

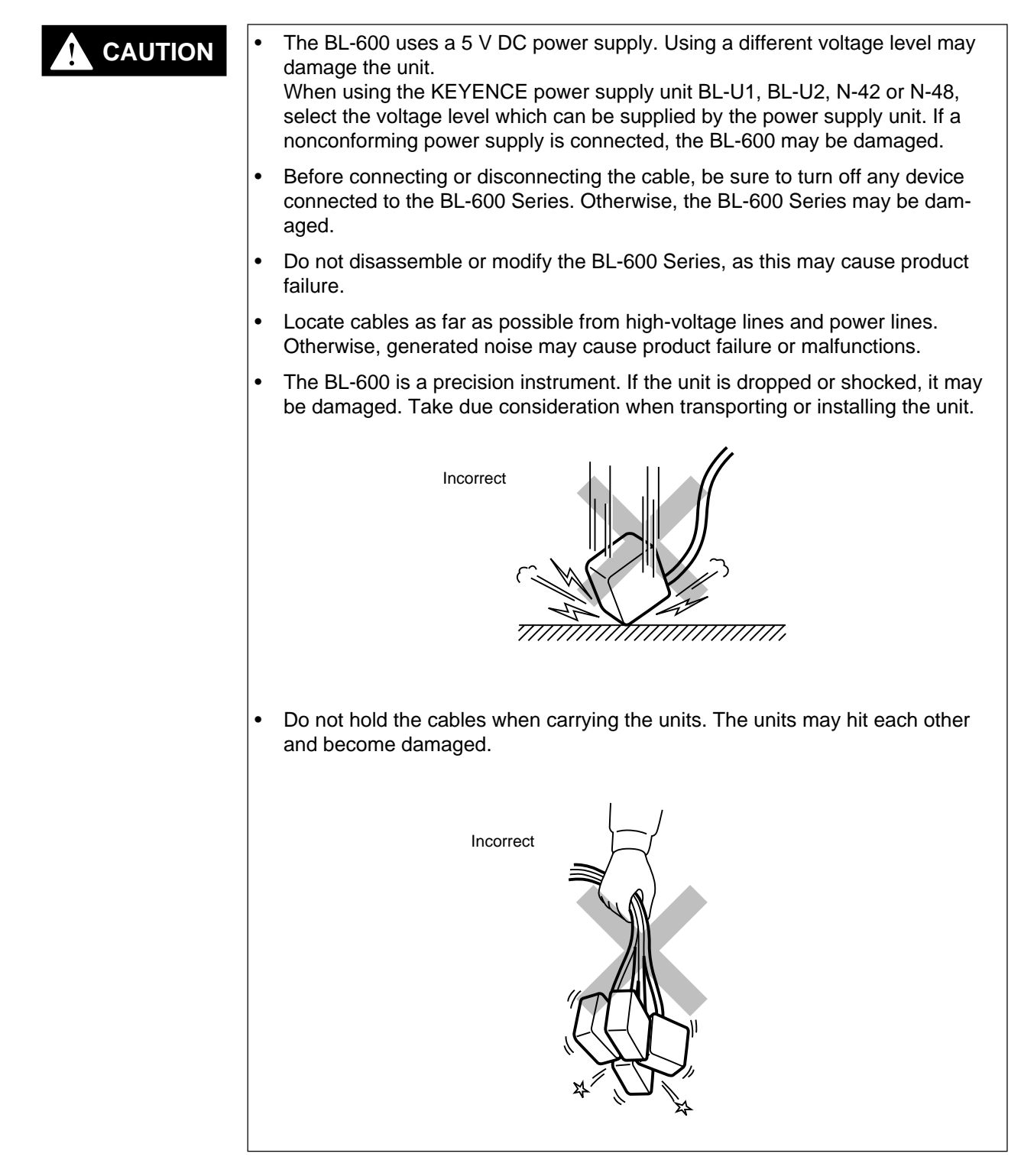

# Environments and conditions for use

| To use the BL-600 Series properly and safely, do not install it in locations with the following conditions. Use of the BL-600 Series in improper environments may cause fire, electric shock, product failure, damage, or malfunction. |
|----------------------------------------------------------------------------------------------------|
| Locations where the BL-600 Series is exposed to direct sunlight                                                                                                    |
| • Locations where the ambient temperature drops below 0°C or exceeds 45°C                                                                                                    |
| Locations where the relative humidity drops below 35% or exceeds 85%                                                                                                    |
| • Locations where condensation occurs due to a sudden change in temperature                                                                                                    |
| Locations where a corrosive or flammable gas exists                                                                                                    |
| Locations exposed to dust, salt, metal particles, or greasy fumes                                                                                                    |
| Locations where the ambient light exceeds the range defined in the specifica-<br>tions                                                                                                    |
| • Locations where the BL-600 Series is directly subjected to vibration or impact                                                                                                    |
| Locations where water, oil, or chemicals may splash the BL-600 Series                                                                                                    |
| Locations where a strong magnetic or electric field is generated                                                                                                    |

# If abnormal conditions are encountered

| If the following conditions are encountered, turn off the special power supply unit immediately. Continuing to use the BL-600 Series under abnormal conditions may cause fire, electric shock, or product failure.<br>Contact your nearest KEYENCE sales office or distributor (listed at the end of this manual) for repairs. |  |
|----------------------------------------------------------------------------------------------------|--|
| Water or foreign matter enters the BL-600 Series                                                                                                    |  |
| <ul> <li>The BL-600 Series is dropped or the housing is damaged.</li> </ul>                                                                                                    |  |

• The BL-600 Series produces smoke or an abnormal smell

**Note 1:** You cannot perform any operation for 5 seconds after turning ON the BL-600. During this time, the motor rotation stabilizes. Wait for a while after turning ON the BL-600, then start reading or another operation.

**Note 2:** The BL-600 Series has a housing rated as IP-65 (except for the special power supply unit). It is not affected if water splashes it; however, a proper reading may not be ensured if the transmitter/receiver is dirty (fingerprints, water, oil, or dust). In such cases, wipe the dirt off with a soft cloth moistened with alcohol.

# How this manual is organized

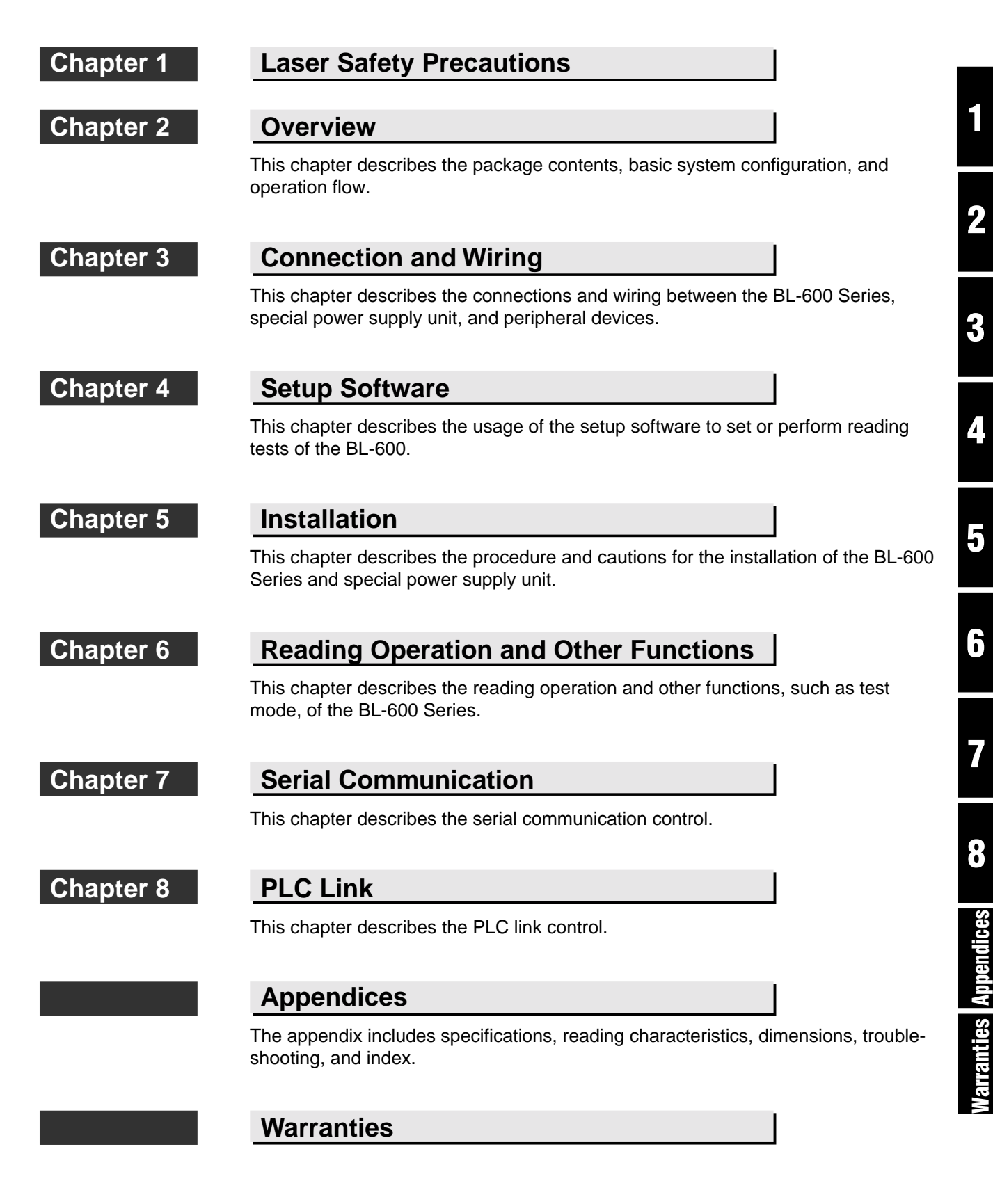

# Contents

| Chapter 1 | Las | ser Safety Precautions                          |   |
|-----------|-----|-------------------------------------------------|---|
|           | 1 1 | Classification                                  | 2 |
|           | 1.1 |                                                 | Z |
|           | 1.2 | Warning Labels                                  | 2 |
|           | 1.3 | Labels Location                                 | 3 |
|           | 1.4 | Safety Consideration                            | 4 |
|           | 1.5 | Safety Features Provided with the BL-600 Series | 4 |
|           |     | -                                               |   |

| Chapter 2 | Ove   | erview                                                                                       |
|-----------|-------|----------------------------------------------------------------------------------------------|
|           | 2.1   | Package Contents List and the BL Series Lineup                                               |
|           | 2.2   | Part names and functions8                                                                    |
|           | 2.3   | System Configuration and Connection/Operation Procedures 12                                  |
|           | 2.3.1 | Basic system configuration and connection/<br>operation procedures for RS-232C communication |
|           | 2.3.2 | Basic system configuration and connection/<br>operation procedures for RS-422A communication |
|           | 2.3.3 | Multi-drop link communication (RS-485)14                                                     |

# Chapter 3 Connection and Installation

| 3.1   | Connecting BL-U1 and Wiring                                   | 16 |
|-------|---------------------------------------------------------------|----|
| 3.1.1 | Connecting the BL-U1, AC power supply, and BL-600 Series      | 16 |
| 3.1.2 | DIP switch setting                                            | 17 |
| 3.1.3 | Terminals of I/O terminal block and wiring                    | 18 |
| 3.1.4 | Connecting RS-232C                                            | 20 |
| 3.1.5 | Wiring the RS-422A                                            | 23 |
| 3.2   | Connecting the BL-U2/N-42 and Wiring                          | 25 |
| 3.2.1 | Connecting the BL-U2/N-42, AC power supply, and BL-600 Series | 25 |
| 3.2.2 | Terminals of I/O terminal block and connections               | 26 |
| 3.2.3 | Connecting RS-232C (BL-U2)                                    | 28 |
| 3.2.4 | Connecting the N-42 to RS-422A                                | 31 |
| 3.3   | Wiring without the Special Power Supply Units                 | 33 |
| 3.3.1 | Pin assignments of the BL-600 Series connector                |    |
|       | and the connecting power supply                               | 33 |
| 3.3.2 | I/O Wiring                                                    | 34 |
| 3.3.3 | RS-232C connection                                            | 35 |

| Chapter 4 | Setup Software                                  |  |
|-----------|-------------------------------------------------|--|
|           | 4.1 Installing and Operating the Setup Software |  |
|           | 4.1.1 Installation and operation procedures     |  |
|           | 4.1.2 Installing setup software                 |  |
|           | 4.1.3 Installation/Start-up                     |  |

| 4.1.4 | Initial screen                                                     | . 40 |
|-------|--------------------------------------------------------------------|------|
| 4.1.5 | Basic operation                                                    | . 41 |
| 4.2   | Setup Procedure                                                    | . 42 |
| 4.2.1 | Model selection                                                    | . 42 |
| 4.2.2 | [[Main]] (Operation setting) screen                                | . 42 |
| 4.2.3 | [[Comm Settings-1]] (Communication parameters 1) screen            | . 45 |
| 4.2.4 | [[Comm Settings-2]] (Communication parameters 2) screen            | . 46 |
| 4.2.5 | [[Code setup]] (Bar code setting) screen                           | . 49 |
| 4.2.6 | [[Utility]] screen                                                 | . 53 |
| 4.3   | Sending/Receiving Settings                                         | . 54 |
| 4.3.1 | Sending/receiving settings to/from the BL-600 Series               | . 54 |
| 4.3.2 | Sending/receiving settings to/from the BL-600 Series via the N-400 | . 57 |
| 4.4   | Reading/Saving/Printing File                                       | . 59 |
| 4.4.1 | [[Files]] screen                                                   | . 59 |
| 4.4.2 | Reading a previously saved setting file                            | . 59 |
| 4.4.3 | Saving updated settings in a file                                  | . 60 |
| 4.4.4 | Comparing the contents of the file currently                       | ~ 4  |
|       | being edited with a saved file                                     | .61  |
| 4.4.5 | Printing contents of a setting file                                | .61  |
| 4.4.6 | Resetting the edited settings to the initial (factory) settings    | . 62 |
| 4.5   | Using Monitor                                                      | . 62 |
| 4.5.1 | Receiving data and checking the result                             | . 62 |
| 4.5.2 | Command transmission                                               | . 63 |
| 4.5.3 | Starting the test mode                                             | . 65 |
| 3.5.4 |                                                                    | . 66 |
| 4.6   | LIST OT Error Messages                                             | .67  |
| 4.7   | Example of printing from the setup software                        | . 68 |

| Chapter 5 | Installation                                                      |    |
|-----------|-------------------------------------------------------------------|----|
|           | 5.1 Installation of the BL-600 Series                             | 72 |
|           | 5.1.1 Situations to check for before installing the BL-600 Series | 72 |
|           | 5.1.2 Mounting angle and distance                                 | 74 |
|           | 5.1.3 Mounting the BL-600/601/600HA/601HA                         | 75 |
|           | 5.1.4 Mounting the BL-650HA/651HA                                 | 77 |
|           | 5.1.5 Mounting the BL-600 Series without the mounting bracket     | 79 |
|           | 5.2 Installation of the Special Power Supply Unit                 | 81 |
|           | 5.2.1 In-panel installation                                       | 81 |
|           | 5.2.2 Installing the BL-U1                                        | 81 |
|           | 5.2.2 Installing the BL-U2 and N-42                               | 83 |

# Chapter 6 Functions for Reading Operation

| 6.1   | Read Operation         | . 86 |
|-------|------------------------|------|
| 6.1.1 | Scanning method        | . 86 |
| 6.2   | Read Modes             | . 88 |
| 6.2.1 | Single label read mode | . 88 |

| 6.2.2 | Multi-label read mode 1 (Multi 1)                     |     |
|-------|-------------------------------------------------------|-----|
| 6.2.3 | Multi-label read mode 2 (Multi 2)                     | 90  |
| 6.2.4 | Multi-label read mode 3 (Multi 3)                     | 91  |
| 6.3   | Label Orientation Mode                                |     |
| 6.4   | Test Mode                                             | 94  |
| 6.4.1 | Reading rate check mode                               | 94  |
| 6.4.2 | Tact check mode                                       | 97  |
| 6.4.3 | Online test mode                                      |     |
| 6.5   | Preset Function (Compare with:)                       |     |
| 6.5.1 | Preset function                                       |     |
| 6.5.2 | Using "?" and "!" in the preset data                  |     |
| 6.6   | Additional information function                       |     |
| 6.6.1 | Decode match count add function                       |     |
| 6.6.2 | Scan count add function                               |     |
|       | (valid only if using the decoding count add function) |     |
| 6.6.3 | Code type add function                                | 103 |
| 6.6.4 | Label orientation add function                        |     |
| 6.6.5 | Symbology ID add function                             | 104 |
| 6.6.6 | PMI add function                                      |     |
| 6.6.7 | Order of the additional information                   |     |
| 6.7   | Max. Code Length (Designated Digit ) Output Function  | 107 |
|       |                                                       |     |

# Chapter 7 Serial Communication

| 7.1   | Serial Communication                  | .110 |
|-------|---------------------------------------|------|
| 7.2   | Details on Data Communication         | .111 |
| 7.3   | Command Communication                 | .114 |
| 7.3.1 | Setup of direct control commands      | .114 |
| 7.3.2 | Details on parameter setting commands | .118 |

# Chapter 8 PLC Link

| PLC Link                                  | 130                                                                                                    |
|-------------------------------------------|----------------------------------------------------------------------------------------------------|
| List of PLCs used for PLC link            | 130                                                                                                    |
| Devices used for PLC link                 | 131                                                                                                    |
| Setting the BL-600 and PLC                | 132                                                                                                    |
| Setting the BL-600 Series                 | 132                                                                                                    |
| Setting the PLC                           | 132                                                                                                    |
| Device Assignment                         | 135                                                                                                    |
| Data memory head address                  | 135                                                                                                    |
| Data memory areas                         | 136                                                                                                    |
| Detailed description of device assignment | 137                                                                                                    |
| PLC Link Error                            | 142                                                                                                    |
| Communication Time                        | 143                                                                                                    |
|                                           | PLC Link         List of PLCs used for PLC link         Devices used for PLC link         Setting the BL-600 and PLC         Setting the BL-600 Series         Setting the PLC         Device Assignment         Data memory head address         Data memory areas         Detailed description of device assignment         PLC Link Error         Communication Time |

# Appendices

| Appendix A   | BL-600 Series Specifications                                |
|--------------|-------------------------------------------------------------|
| Appendix A.1 | Specifications146                                           |
| Appendix A.2 | Reading Range Characteristics (Typical)148                  |
| Appendix A.3 | Angular Characteristics (Typical)151                        |
| Appendix B   | BL-U1 Specifications                                        |
| Appendix C   | BL-U2, N-42 Specifications                                  |
| Appendix D   | Dimensions                                                  |
| Appendix E   | Sample Program for the PLC Link                             |
| Appendix F   | Troubleshooting                                             |
| Appendix F.1 | Bar codes cannot be read162                                 |
| Appendix F.2 | Reading rate check mode is not 100%163                      |
| Appendix F.3 | The setting data cannot be sent/                            |
|              | received using the setup software                           |
| Appendix F.4 | Cannot communicate successfully when using the PLC link 163 |
| Appendix G   | CODE93 Specifications                                       |
| Appendix H   | CODE128 Specifications165                                   |
| Appendix I   | Checksum Calculation Method167                              |
| Appendix J   | ASCII Code Table                                            |
| Appendix K   | Setup Parameter List                                        |
| Appendix L   | Default Setting List                                        |

# Warranties

| WARRANTIES AND DISCLAIMERS |  |
|----------------------------|--|
|----------------------------|--|

# **Chapter 1**

# Laser Safety Precautions

| 1.1 | Classification                                  | 2 |
|-----|-------------------------------------------------|---|
| 1.2 | Warning Labels                                  | 2 |
| 1.3 | Label Location                                  | 3 |
| 1.4 | Safety Consideration                            | 4 |
| 1.5 | Safety Features Provided with the BL-600 Series | 4 |

# 1.1 Classification

| Model                  | BL-600/601/600HA/601HA | BL-650HA/651HA |
|------------------------|------------------------|----------------|
| FDA                    | Clas                   | ss II          |
| IEC 825-1 11.1993      | Clas                   | ss 2           |
| DIN EN 60825-1 07.1994 | Klasse 2               |                |

# 1.2 Warning Labels

1) Warning labels

■ FDA

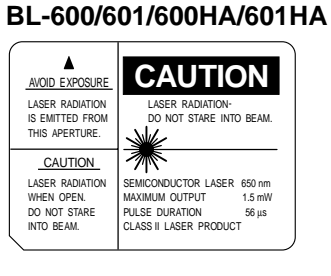

BL-600/601/600HA/601HA

LASER RADIATION DO NOT STARE INTO BEAM Maximum output 1.5 mW Pulse duration 99 μs

Emitted wavelength 650 n CLASS 2 LASER PRODUCT

AUTION - Laser

BL-650HA/651HA

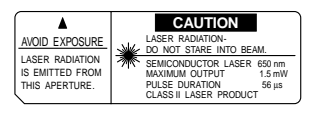

### BL-650HA/651HA

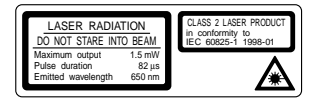

### DIN

■ IEC

BL-600/601/600HA/601HA

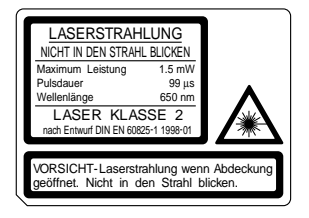

2) Protective housing label■ FDA

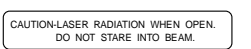

# BL-650HA/651HA

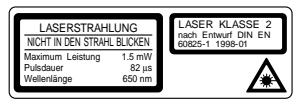

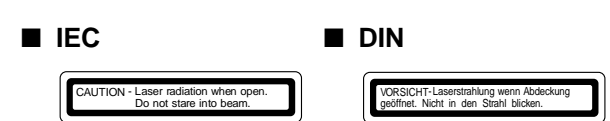

# 1.3 Labels Location

FDA Warning labels are attached to the sensor head as shown below. The IEC/DIN Warning labels are packaged with the BL-600 series. Affix the Warning labels on the sensor head as shown below.

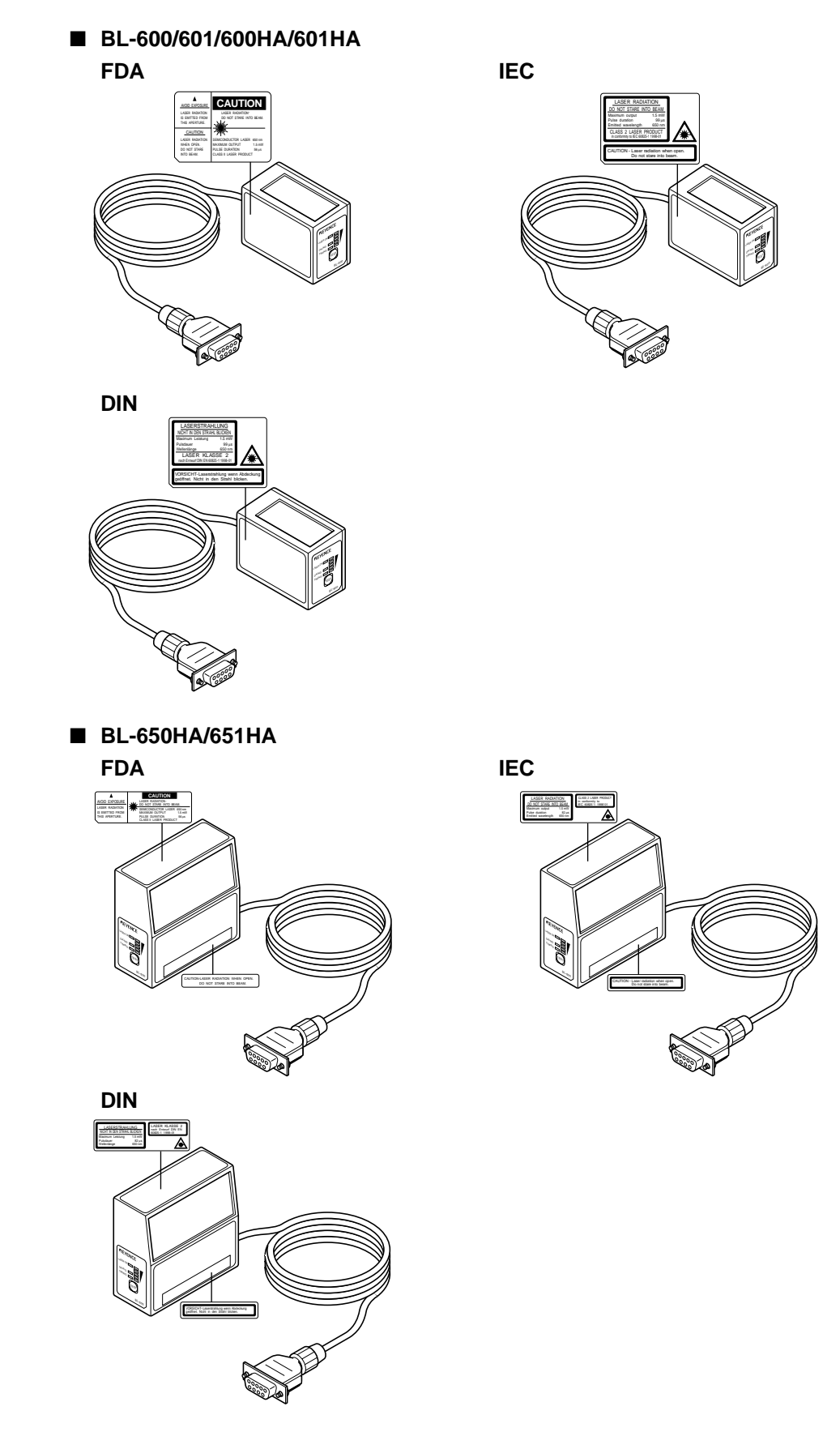

# 1.4 Safety Consideration

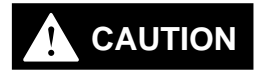

Use of controls or adjustment, or the performance of procedures other than those specified herein, may result in hazardous radiation exposure.

The laser beam is not harmful to the skin. There is, therefore, no danger in exposing arms or hands to the beam. The only possible health hazard is in exposing the eyes to the laser beam. Damage to the eyes can occur if the operator stares directly into the beam.

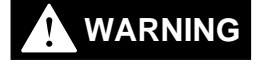

Follow the safety precautions below to ensure operator safety:

Operate the BL-600 Series only according to the procedures described in this instruction manual.

Otherwise, injury may occur due to exposure to the laser beam.

• Do not disassemble the sensor head.

Laser emission from the BL-600 series is not automatically stopped if the sensor head is disassembled. If you disassemble the sensor head for inspection or repair, you may be exposed to the laser beam. If the BL-600 series malfunctions, contact KEYENCE immediately.

• Do not look directly at the laser beam.

Looking directly at the laser beam may result in serious eye injury.

• Protective enclosure

We recommend that you install a protective enclosure around the sensor head to prevent any person from getting near the sensor head during operation.

### • Protective goggles

We recommend that you wear protective goggles when using the BL-600 series.

- Stop laser emissions before cleaning the laser emission port. Failure to stop the laser emission may expose eyes to the laser beam.
- Check the laser beam path.

To prevent exposure to the laser beam due to specular or diffuse reflection, install a screen which offers the appropriate reflectance and temperature characteristics to interrupt the reflected laser beam. Do not install the BL-600 series in such a way that the laser beam passes at eye height.

# 1.5 Safety Features Provided with the BL-600 Series

The BL-600 series is provided with the following safety features. Make sure these features function correctly before operating.

### Laser emission caution LED (LASER ON LED)

During laser emission, the LASER ON LED illuminates. The LED ON status can be checked through the laser protective glasses.

### Laser forced OFF command

Sending the laser forced OFF command (LOCK, see page 116) to the BL-600 can inhibit emission of laser beams. When working near the laser transmitter, be sure to use the laser forced OFF command to avoid looking into the laser beams.

When this command is selected, the bottom STABILITY LED flashes.

# **Chapter 2**

# Overview

This chapter describes the package contents, basic system configuration, and operation flow.

| 2.1   | Package Contents List and the BL Series Lineup                                                | 6    |
|-------|-----------------------------------------------------------------------------------------------|------|
| 2.2   | Part Names and Functions                                                                      | 8    |
| 2.3   | System Configuration and Connection/<br>Operation Procedures                                  | . 12 |
| 2.3.1 | Basic system configuration and connection/operation proce-<br>dures for RS-232C communication | 12   |
| 2.3.2 | Basic system configuration and connection/operation proce-<br>dures for RS-422A communication | 13   |
| 2.3.3 | Multi-drop link communication (RS-485)                                                        | 14   |

# 2.1 Package Contents List and the BL Series Lineup

The packages of the BL-600 Series, optional power supply unit, and setup software contain the following components. Be sure to check that you have all the package contents before use.

# Laser bar code reader

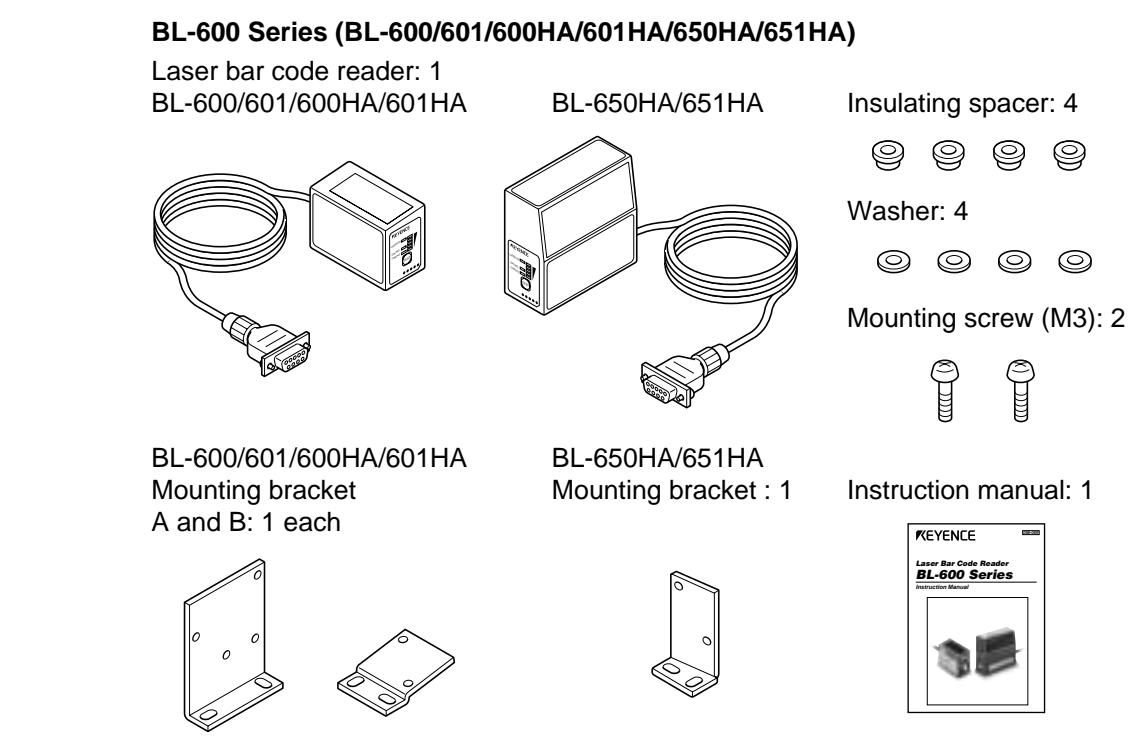

Laser warning label (Japanese/English/German/French): 1 BL-600/601/600HA/601HA BL-650HA/651HA

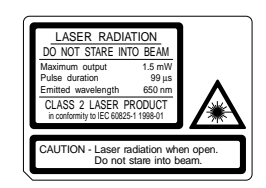

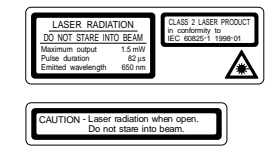

| Model    | Reading direction | Scanning<br>method | Readable bar<br>width | Reading distance              |
|----------|-------------------|--------------------|-----------------------|-------------------------------|
| BL-600   |                   | Single             | 0.19 to 1.0 mm        | 75 to 330 mm                  |
| BL-601   | - Front<br>- Side | Raster             |                       | (When narrow width is 1.0 mm) |
| BL-600HA |                   | Single             |                       | 35 to 190 mm                  |
| BL-601HA |                   | Raster             | 0 125 to 1 0 mm       | (When narrow width is 0.5 mm) |
| BL-650HA |                   | Single             | 0.125 10 1.0 1111     | 45 to 175 mm                  |
| BL-651HA |                   | Raster             |                       | (When narrow width is 0.5 mm) |

# Power supply (Option)

# ■ BL-U1

■ N-42/N-48

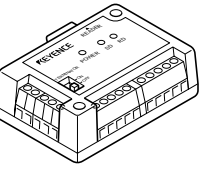

D-sub 9-pin connector, connector case: 1 each

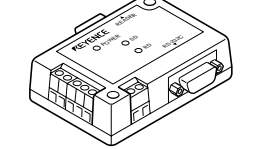

| Model | Supply voltage  | Interface                                                              |
|-------|-----------------|------------------------------------------------------------------------|
| BL-U1 | 100 to 240 V AC | RS-232C, RS-422A, or RS-485 (multi-drop link)<br>(Select one of these) |
| BL-U2 | 24 V DC         | RS-232C                                                                |
| N-42  | 24 V DC         | RS-422A                                                                |
| N-48  | 24 V DC         | RS-485(multi-drop link)                                                |

Setup software (Option)

# BL-H60WE

■ BL-U2

Setup software 3.5-inch floppy disk: 1

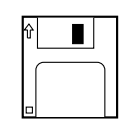

# Other options

### ■ N-400: Multi-drop controller

Used as the master unit when multi-drop linking with the BL Series.

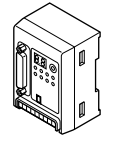

The package contents have been carefully inspected; however, if any component should be defective or damaged, contact your nearest KEYENCE office or distributor (listed at the end of this manual).

■ OP-27937: RS-232C Null modem cable (D-sub 9-pin)

Used for connecting BL-600 reader to optional power supply units BL-U2.

### OP-22149: RS-232C Null modem cable

Used for connecting BL-600 reader to optional power supply units BL-U1.

■ OP-25057: 25-to 9-pin adaptor

# 2.2 Part Names and Functions

This section describes the part names and functions of the BL-600 Series and special power supply unit.

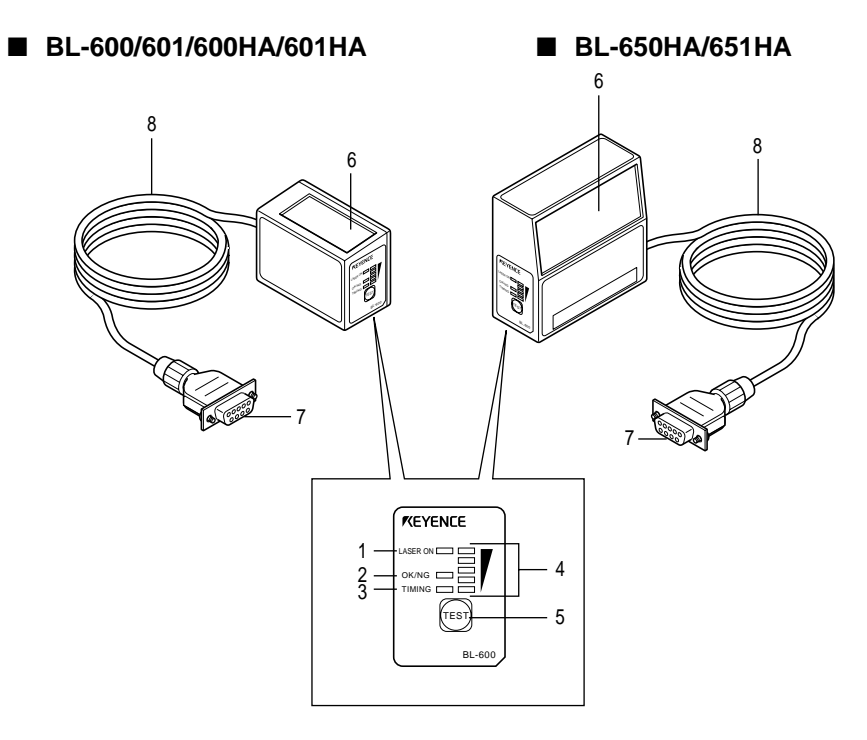

| No. | Name                   | Function                                                                                                    |
|-----|------------------------|----------------------------------------------------------------------------------------------------|
| 1   | LASER ON LED           | Lit when laser beams are emitted.                                                                                                    |
| 2   | OK/NG LED              | <ul> <li>When OK output is ON: The green LED lights.</li> <li>When NG output is ON: The red LED lights.</li> </ul>                                                                                                    |
| 3   | TIMING LED             | Lit when trigger input is ON.                                                                                                    |
| 4   | STABILITY LED          | Displays the reading stability ( See pages 95, 98, 100.) and the BL-600 operating status. ( See the table on the next page.)                                                                                                    |
| 5   | TEST SWITCH            | <ul> <li>This switch allows the following operations:</li> <li>Start the text mode.</li> <li>Pressing the switch once within two minutes reads the bar code once.</li> <li>Sets the communication protocol to the intival values when sending the settings. ( See page 54.)</li> <li>Reset the error status.</li> </ul> |
| 6   | Transmitter/receiver   | Window to emit laser beams and receive reflected lights.                                                                                                    |
| 7   | Power supply connector | Connected to the special power supply unit.                                                                                                    |
| 8   | Cable                  | Cable length is 1.9 m.                                                                                                    |

| Operating status                                                  | STABILITY LED display                                                  | Action to be taken                                                                                                    |
|-------------------------------------------------------------------|------------------------------------------------------------------------|----------------------------------------------------------------------------------------------------|
| Power-on                                                          | LEDs turn on sequentially starting from the bottom.                    |                                                                                                    |
| During setup<br>⇔ See pages 116, 118.                             | All the LEDs flash.                                                    |                                                                                                    |
| Waiting for setting data<br>send/receive<br>⇔ See page 54.        | The first, third, and fifth LEDs from the top flash simultaneously.    |                                                                                                    |
| Laser forced OFF<br>⇒ When LOCK command is<br>sent, see page 116. | The bottom LED flashes.                                                |                                                                                                    |
| Unit error                                                        | Either of the second, third,<br>or forth LEDs from the top<br>flashes. | The BL-600 Series may have<br>failed or the supply voltage may<br>have dropped. If the voltage is<br>normal, the unit may have a<br>problem. Contact your nearest<br>KEYENCE office or distributor. |
| PLC link error<br>⇒ See page 142.                                 | The top LED flashes.                                                   | Press the TEST switch to reset the error.                                                                                                    |

# STABILITY LED display according to the operating status

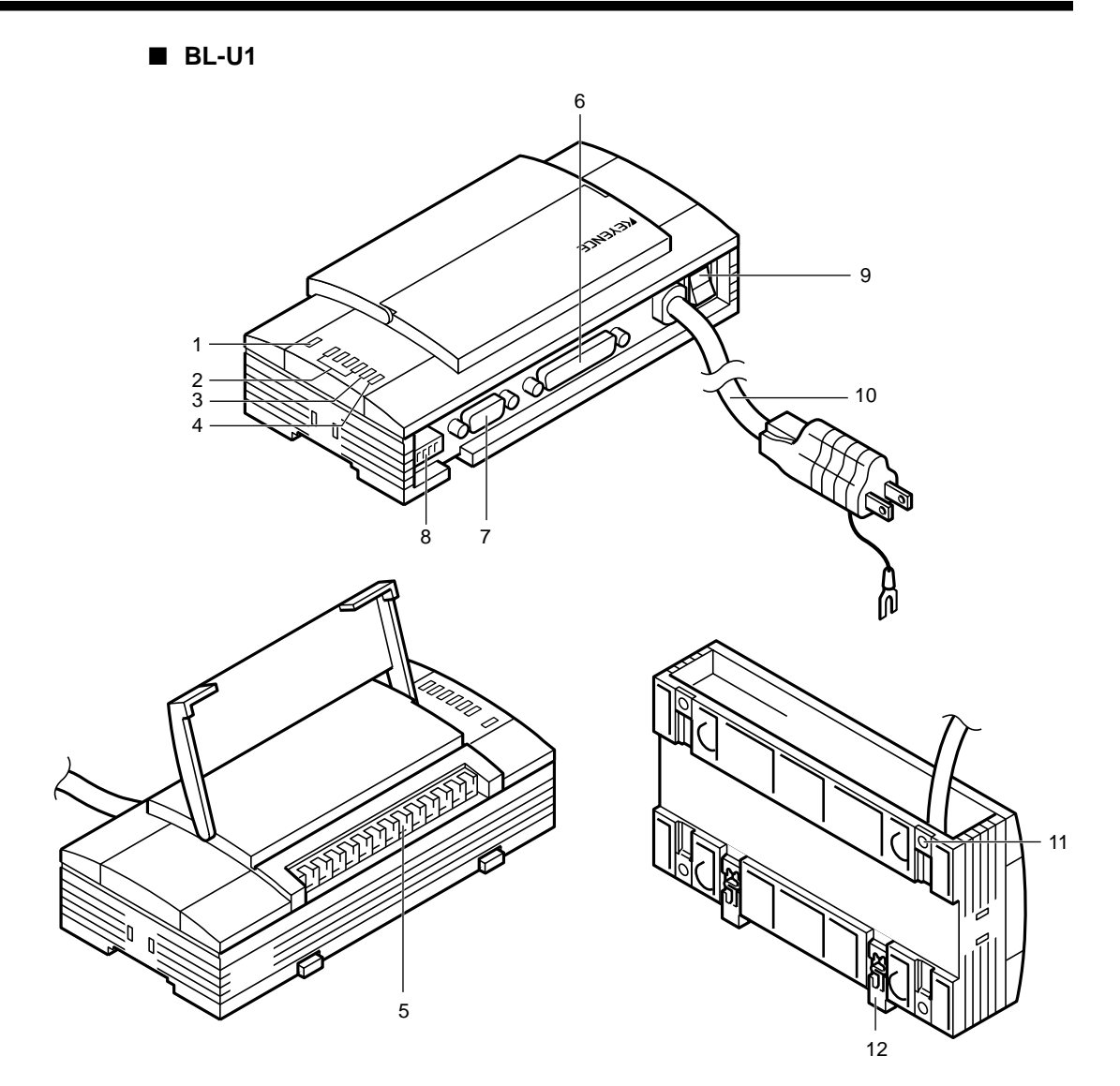

| No. | Name                                | Function                                                                                                    |
|-----|-------------------------------------|----------------------------------------------------------------------------------------------------|
| 1   | POWER LED                           | Lit when power is ON.                                                                                                    |
| 2   | Communication status indicator LEDs | <ul> <li>Allows you to monitor the communication status of<br/>the RS-232C port.</li> <li>The SD, RD, RS and CS indicators are provided in<br/>this order from the top.</li> </ul> |
| 3   | TIMING LED                          | Lit when trigger input is ON.                                                                                                    |
| 4   | OK/NG LED                           | <ul><li>When OK output is ON: The green LED lights.</li><li>When NG output is ON: The red LED lights.</li></ul>                                                                    |
| 5   | I/O terminal block                  | Includes the trigger input terminal, OK/NG output terminals, and RS-422A/RS-485 (multi-drop link) connecting terminals.                                                            |
| 6   | RS-232C port                        | Used to connect to a personal computer. This port is unused when RS-485 (multi-drop link) is used.                                                                                 |
| 7   | READER port                         | Connect the BL-600 Series to this port.                                                                                                    |
| 8   | DIP switches                        | Switches the communication port, and turns the terminator ON/OFF.                                                                                                    |
| 9   | Power switch                        | Tuns the power ON/OFF.                                                                                                    |
| 10  | Power supply cable                  | Use a 100 to 240 V AC (50/60 Hz) power supply.<br>Cable lenght is 2 m.                                                                                                    |
| 11  | Mounting bracket                    | Used when the BL-U1 is mounted with screws.                                                                                                    |
| 12  | DIN-rail mounting claw              | Used when the BL-U1 is mounted to a DIN rail.                                                                                                    |

BL-U2

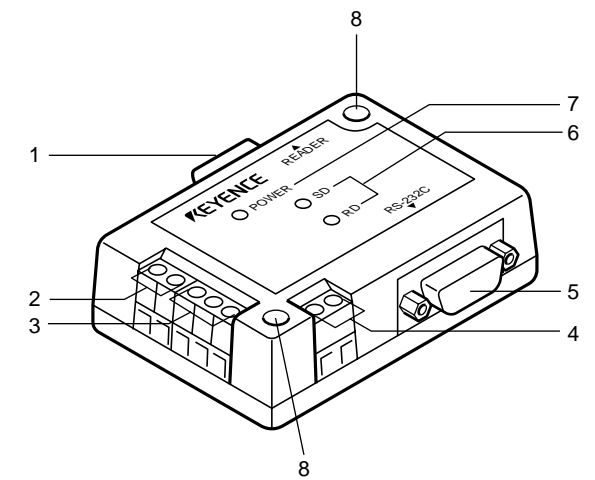

| No. | Name                                | Function                                                                                                    |
|-----|-------------------------------------|----------------------------------------------------------------------------------------------------|
| 1   | READER port                         | Connect to a BL-600 Series bar code reader.                                                                                                    |
| 2   | TRIGGER input terminals             | Connect to a photoelectric sensor for trigger input.                                                                                             |
| 3   | OK/NG output terminals              | Output OK/NG signals.                                                                                                    |
| 4   | Power supply terminals              | Connect to a 24 V DC power supply.                                                                                                    |
| 5   | RS-232C port                        | Connect to a personal computer, etc.                                                                                                    |
| 6   | Communication status indicator LEDs | <ul> <li>Indicate the communication status of the RS-232C.</li> <li>The SD and RD indicators are provided in this order from the top.</li> </ul> |
| 7   | POWER LED                           | Light when the power is on.                                                                                                    |
| 8   | Mounting hole                       | Used when the BL-U2 is mounted with screws.                                                                                                    |

### ■ N-42

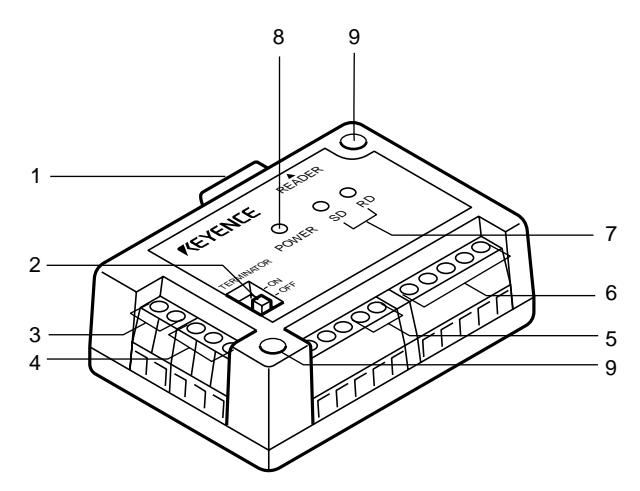

| No. | Name                                | Function                                                                                                    |
|-----|-------------------------------------|----------------------------------------------------------------------------------------------------|
| 1   | READER port                         | Connect to a BL-600 Series bar code reader.                                                                                                    |
| 2   | Terminator switch                   | Turns ON/OFF the terminator (Termination resistance: $100 \Omega$ ).                                                                               |
| 3   | TRIGGER input terminals             | Connect to a photoelectric sensor for trigger input.                                                                                               |
| 4   | OK/NG output terminals              | Output OK/NG signals.                                                                                                    |
| 5   | Power supply terminals              | Connect to a 24 V DC power supply.                                                                                                    |
| 6   | RS-422A terminals                   | Connect to an RS-422A device.                                                                                                    |
| 7   | Communication status indicator LEDs | <ul> <li>Indicates the communication status of the RS-422A.</li> <li>The SD and RD indicators are provided in this order from the left.</li> </ul> |
| 8   | POWER LED                           | Light when the power is turned ON.                                                                                                    |
| 9   | Mounting hole                       | Used when the N-42 is mounted with screws.                                                                                                    |

# 2.3 System Configuration and Connection/Operation Procedures

This section describes the basic system configuration and the connection/operation procedures to use RS-232C, RS-422A, or multi-drop link.

# 2.3.1 Basic system configuration and connection/operation procedures for RS-232C communication

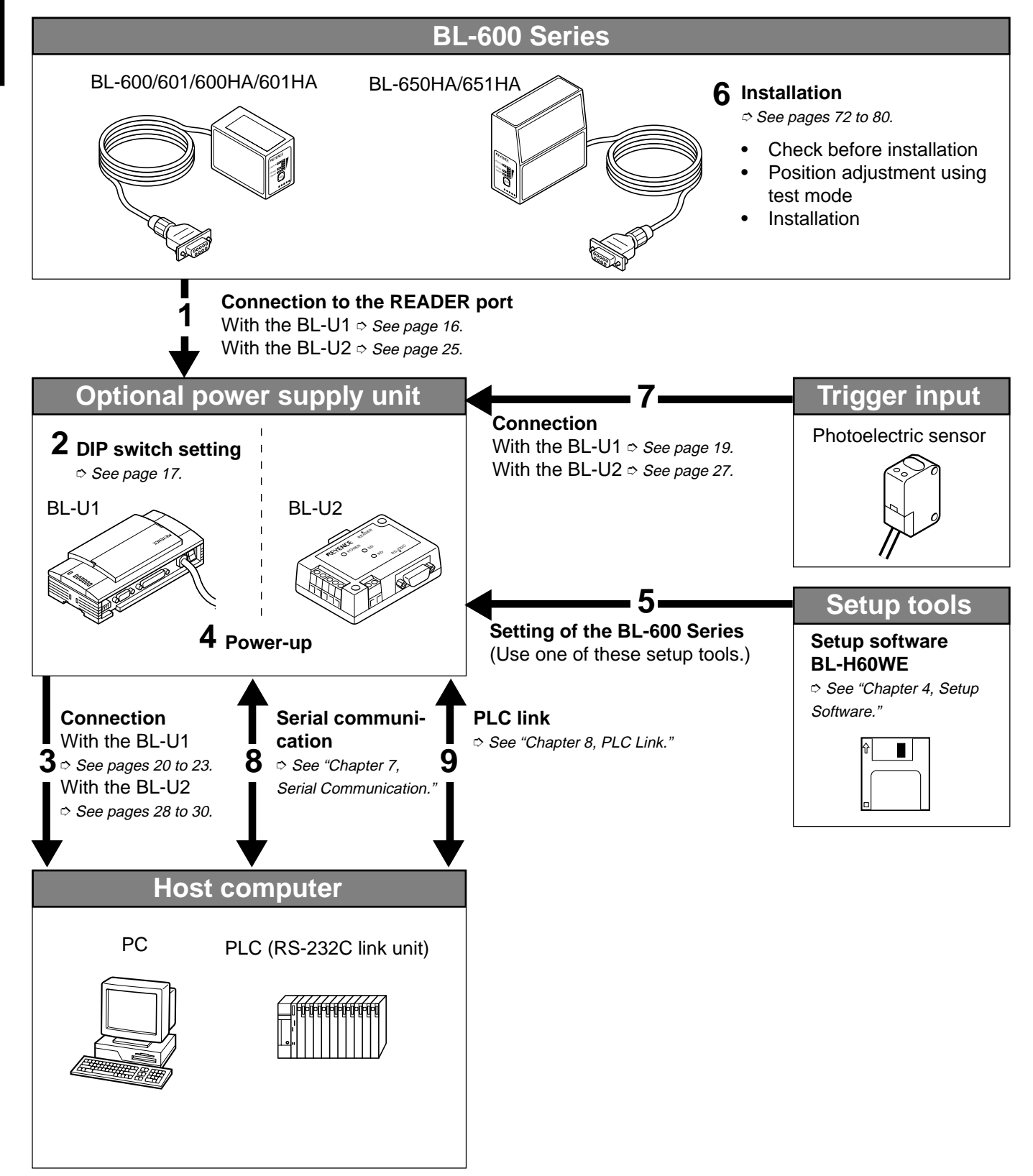

# 2.3.2 Basic system configuration and connection/operation procedures for RS-422A communication

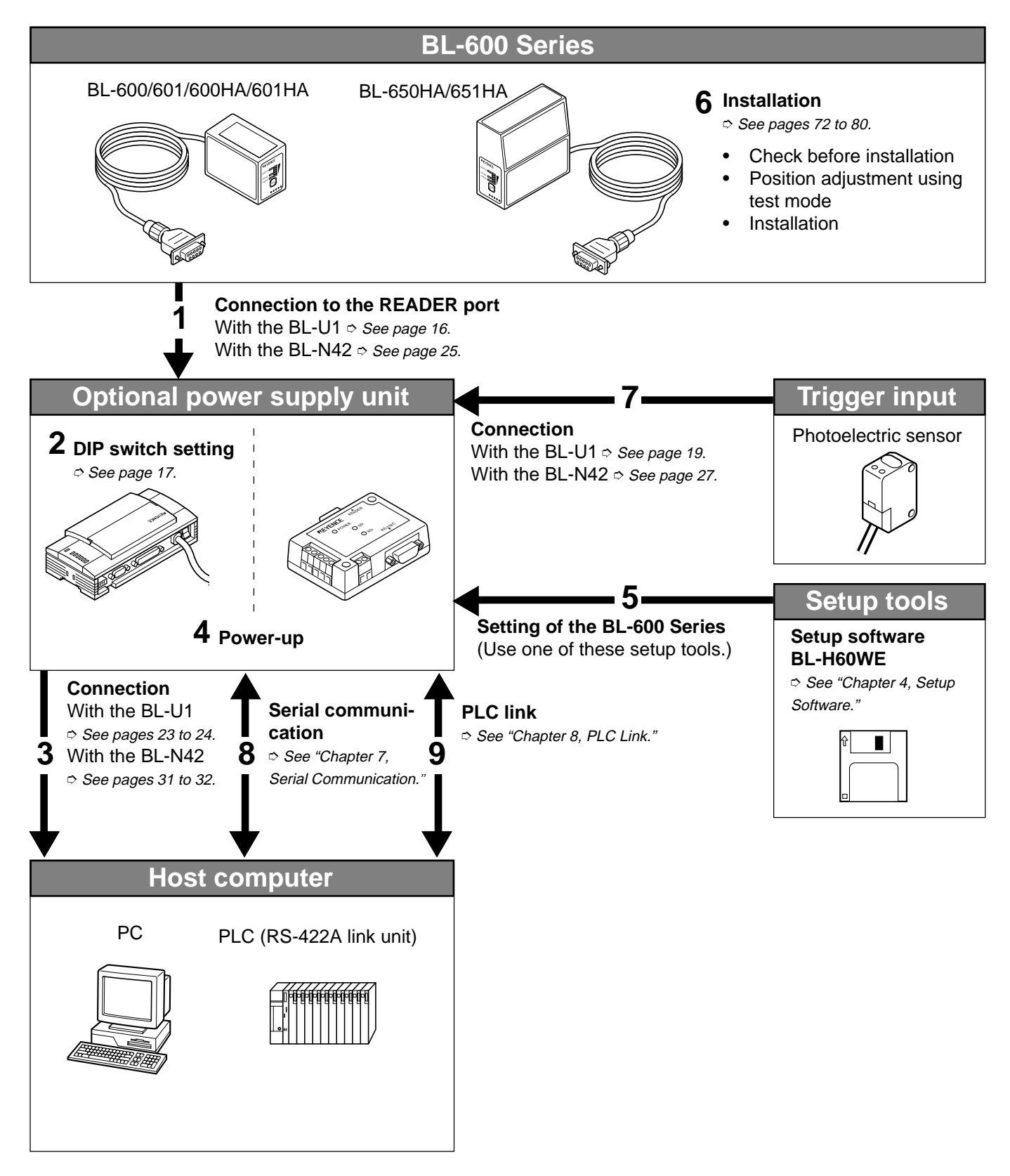

**Note:** When the N-42 is used as a power supply unit, the communication type is set to RS-422A, therefore the BL-600 Series cannot be connected directly to a personal computer. To set the BL-600 Series with a personal computer, use an RS-232C type power supply unit (BL-U1 or BL-U2).

# 2.3.3 Multi-drop link communication (RS-485)

The following devices are required for the multi-drop link to control several BL-600 Series units with a host computer.

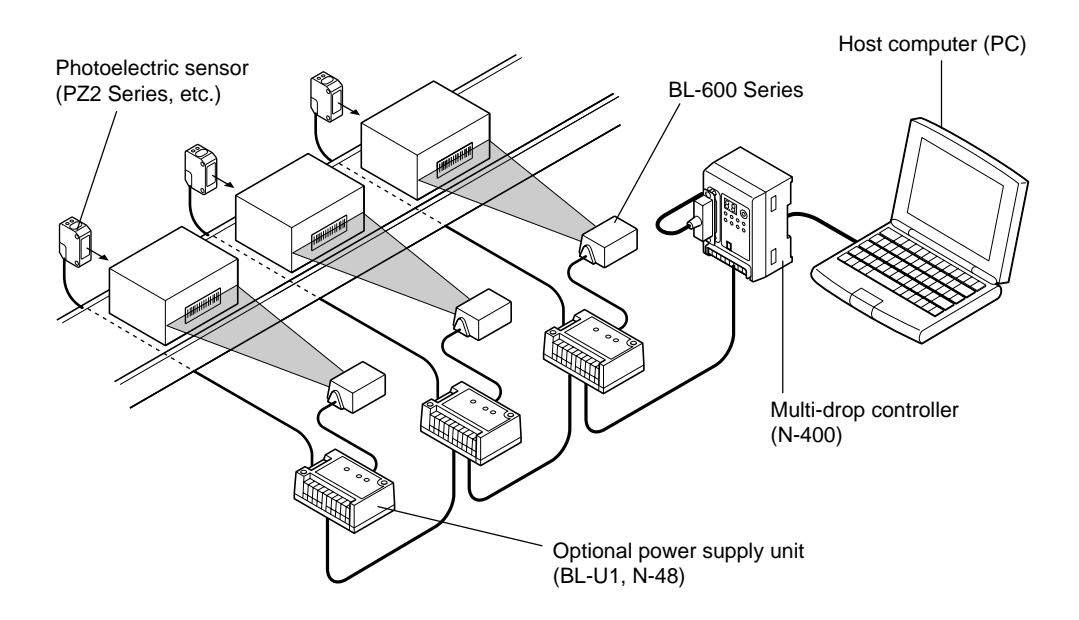

BL-600 Series setup tools

Setup software BL-H60WE

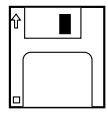

N-400 setup tools

Setup software (Provided with N-400)

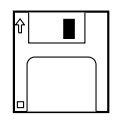

# **Chapter 3**

# **Connection and Installation**

This chapter describes the connections and wiring between the BL-600 Series, special power supply unit, and peripheral devices.

| 3.1   | Connecting BL-U1 and Wiring                     | . 16 |
|-------|-------------------------------------------------|------|
| 3.1.1 | Connecting the BL-U1, AC power supply,          |      |
|       | and BL-600 Series                               | . 16 |
| 3.1.2 | DIP switch setting                              | . 17 |
| 3.1.3 | Terminals of I/O terminal block and wiring      | . 18 |
| 3.1.4 | Connecting RS-232C                              | . 20 |
| 3.1.5 | Wiring the RS-422A                              | . 23 |
| 3.2   | Connecting the BL-U2/N-42 and Wiring            | . 25 |
| 3.2.1 | Connecting the BL-U2/N-42, AC power supply,     |      |
|       | and BL-600 Series                               | . 25 |
| 3.2.2 | Terminals of I/O terminal block and connections | . 26 |
| 3.2.3 | Connecting RS-232C (BL-U2)                      | . 28 |
| 3.2.4 | Connecting the N-42 to RS-422A                  | . 31 |
| 3.3   | Wiring without the Special Power Supply Units   | . 33 |
| 3.3.1 | Pin assignments of the BL-600 Series connector  |      |
|       | and the connecting power supply                 | . 33 |
| 3.3.2 | I/O Wiring                                      | . 34 |
| 3.3.3 | RS-232C connection                              | . 35 |

# 3.1 Connecting BL-U1 and Wiring

This section describes the connection and wiring of the BL-600 Series and peripheral devices when the special power supply unit BL-U1 is used.

# 3.1.1 Connecting the BL-U1, AC power supply, and BL-600 Series

1. Plug the BL-U1 power cable into an outlet.

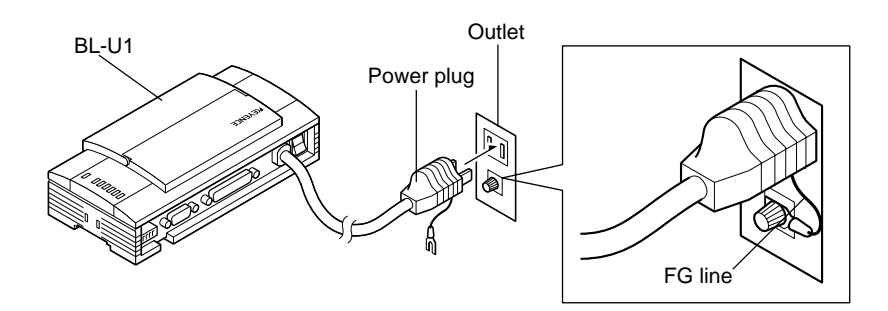

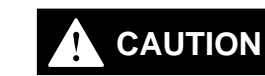

Do not use a power supply other than 100 to 240 V AC (50/60 Hz). An improper power supply may cause product failure.

**Note:** If the noise conveyed through the FG line causes an LB-600 Series reading error, do not connect the FG line.

- 2. Connect the BL-600 Series to the READER port of the BL-U1.
- BL-U1 READER port pin assignment

D-sub 9-pin (male) DCE specification (defined as terminal) #4-40 screw (female)

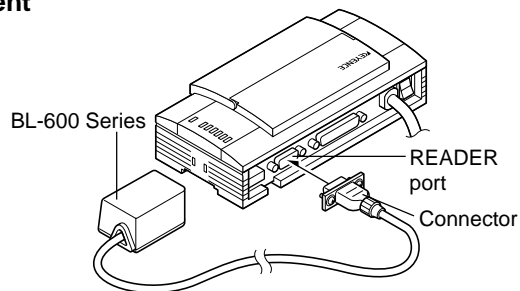

| Pin No. | Symbol   | Function                                                                                                    | Signal direction |
|---------|----------|----------------------------------------------------------------------------------------------------|------------------|
| 1       | TIM      | Trigger input                                                                                                    | Output           |
| 2       | RD (RXD) | Sends RS-232C data.                                                                                               | Output           |
| 3       | SD (TXD) | Receives RS-232C data.                                                                                            | Input            |
| 4       | OK       | ОК                                                                                                    | Input            |
| 5       | GND (SG) | Ground (Common ground for respective signal)                                                                      |                  |
| 6       | NG       | NG                                                                                                    | Input            |
| 7       | RS (RTS) | Ready to send RS-232C data.                                                                                       | Input            |
| 8       | CS (CTS) | Request to send RS-232C data.<br>(Control method can be selected with the DIP<br>switches.) ⇔ <i>See page 17.</i> | Output           |
| 9       | +5 V     | +5 V power supply                                                                                                 | Output           |

**Note:** Do not extend the power cable. A long power cable can cause a voltage drop, preventing the BL-600 from starting properly.

# 3.1.2 DIP switch setting

Change the DIP switch setting according to the type of communication and terminator setting.

# DIP switch

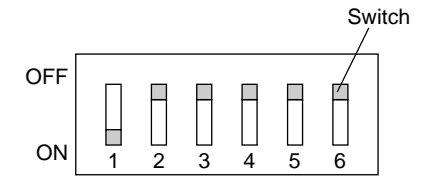

\* The figure above shows the factory-settings.

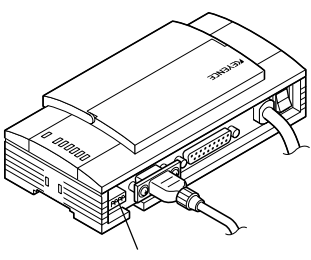

DIP switch

| DIP Switch No.                                |                                                                 | 1   | 2   | 3   | 4   | 5   | 6   |
|-----------------------------------------------|-----------------------------------------------------------------|-----|-----|-----|-----|-----|-----|
|                                               | RS-232C<br>(Factory-setting)                                    | ON  | OFF | OFF |     |     |     |
| selection                                     | RS-422A                                                         | OFF | ON  | OFF |     |     |     |
|                                               | RS-485<br>(Multi-drop link)                                     | OFF | OFF | ON  |     |     |     |
| RS-422A terminator                            | OFF                                                             |     |     |     | OFF |     |     |
| resistance: 100 $\Omega$ )                    | ON                                                              |     |     |     | ON  |     |     |
| RS-485 terminator                             | OFF                                                             |     |     |     |     | OFF |     |
| resistance: 100 $\Omega$ )                    | ON                                                              |     |     |     |     | ON  |     |
| Selection of READER<br>port CS control method | ON or OFF according<br>to the RS-232C port<br>CS signal status. |     |     |     |     |     | OFF |
|                                               | Normally ON                                                     |     |     |     |     |     | ON  |

# 3.1.3 Terminals of I/O terminal block and wiring

# Terminals of the I/O terminal block

The terminals of the I/O terminal block are assigned as shown in the figure.

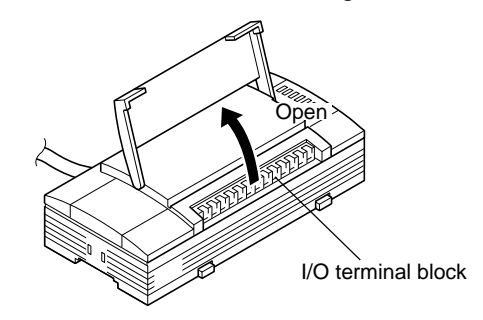

# Terminal assignment

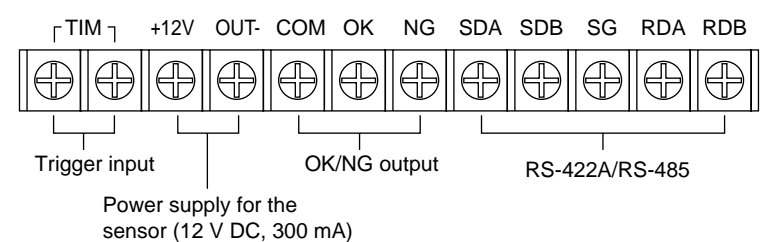

| Symbol     | Description                                                | Signal direction        |
|------------|------------------------------------------------------------|-------------------------|
| тім        | Trigger input                                              | Input                   |
|            |                                                            | Input                   |
|            | + terminal of power supply for sensor (12 V DC, 300 mA)    | Output                  |
| +12 V 001- | - terminal of power supply for sensor (0 V)                | Output                  |
| COM        | Common terminal for OK/NG output                           | —                       |
| OK         | OK output                                                  | Output                  |
| NG         | NG output                                                  | Output                  |
| SDA        | + terminal for RS-422A data transmission/RS-485 + terminal | Output,<br>Input/Output |
| SDB        | - terminal for RS-422A data transmission/RS-485 - terminal | Output,<br>Input/Output |
| SG         | Signal ground                                              | —                       |
| RDA        | + terminal for RS-422A data reception                      | Input                   |
| RDB        | - terminal for RS-422A data reception                      | Input                   |

### Applicable crimp terminals

M3.0 screws are used for the terminal block. Use the following crimp terminal for connection.

### ■ Shape of applicable crimp terminal

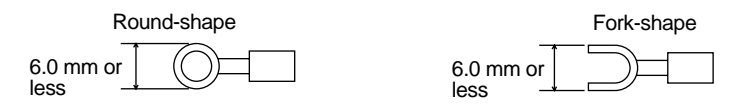

# **Connecting trigger input**

The trigger input allows the BL-600 Series to start reading bar codes (turn on the laser beam).

The trigger input is turned ON when 8.5 to 30 V DC input is activated between the trigger input terminals.

The BL-U1's power supply terminals for the sensor can be used as the power supply input for the sensor.

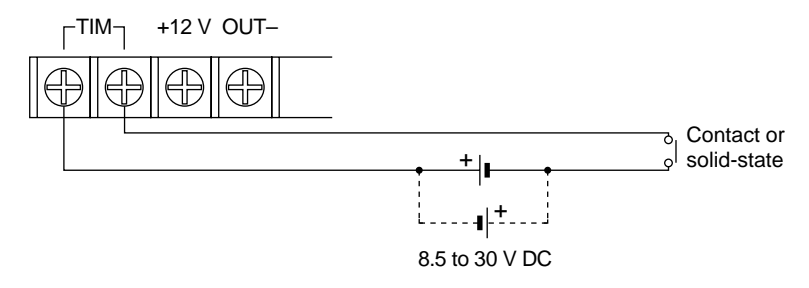

### ■ Connection to a photoelectric sensor manufactured by KEYENCE

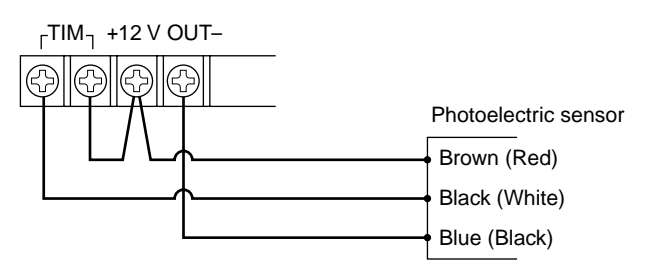

### Connecting the OK/NG output

The OK/NG output is used to differentiate between acceptable and unacceptable results based on a comparison with preset data ( $\bigcirc$  See pages 101.). It can also be used to indicate whether or not the BL-600 Series successfully reads bar codes when there is no preset data entered.

The OK/NG output is an NPN open-collector output.

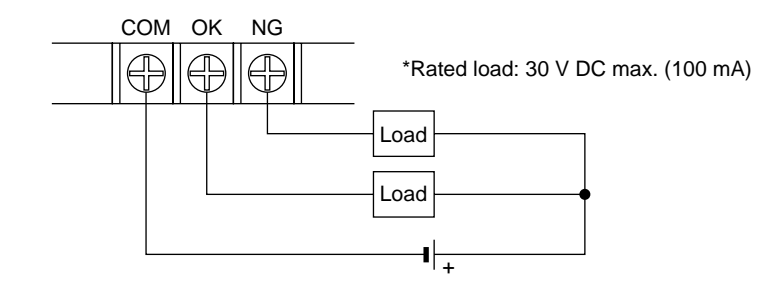

Connection to a programmable logic controller (PLC) manufactured by KEYENCE

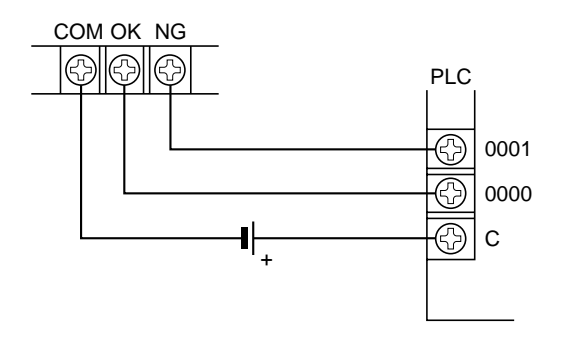

# I/O circuit diagram

### Input circuit diagram

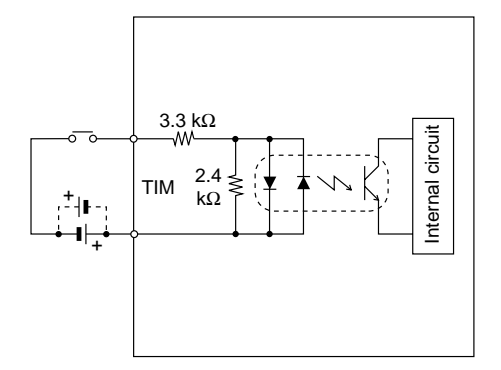

# Output circuit diagram

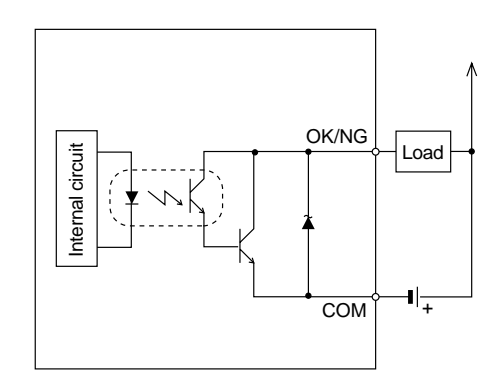

# 3.1.4 Connecting RS-232C

# Pin assignment of the RS-232C port

The BL-U1 has a RS-232C port with the following pin assignment.

### RS-232C port pin assignment

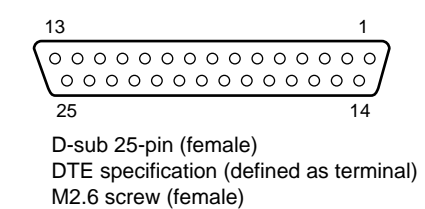

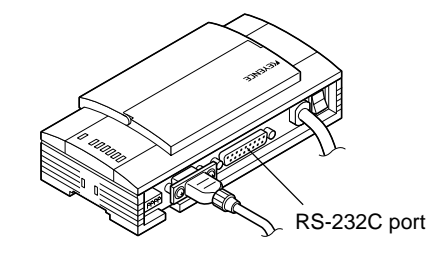

| Pin No. | Symbol   | Function                                 | Signal direction |
|---------|----------|------------------------------------------|------------------|
| 1       | FG       | Frame ground                             | —                |
| 2       | SD (TXD) | Sends RS-232C data                       | Output           |
| 3       | RD (RXD) | Receives RS-232C data                    | Input            |
| 4       | RS (RTS) | Request to send RS-232C data (always ON) | Output           |
| 5       | CS (CTS) | Ready to send RS-232C data               | Input            |
| 6       | DR (DSR) | Connected to pin No. 20 inside.          | Input            |
| 7       | GND (SG) | Signal ground                            | _                |
| 20      | ER (DTR) | Connected to pin No. 6 inside.           | Output           |

# Wiring the RS-232C cable

Connect the BL-U1 to a personal computer or other devices with the following wiring.

### Connecting a PC

9-pin serial port

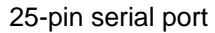

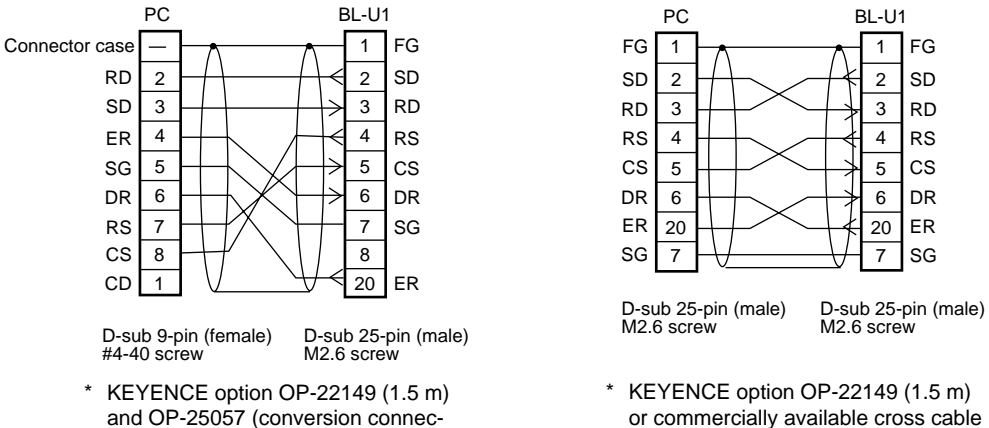

or commercially available cross cable can be used.

### ■ Connecting NEW KV Series/Communication port

### KV-10/16/24/40

tor) can be used.

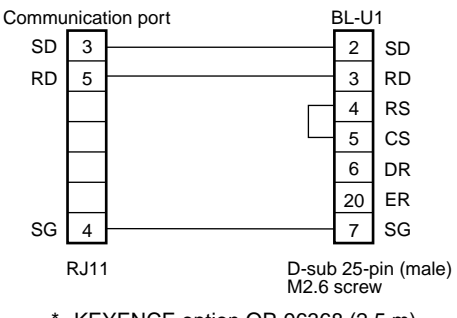

KEYENCE option OP-96368 (2.5 m) and OP-96369 (conversion connector) can be used.

### ■ Connecting KV-L2\*

Port 1

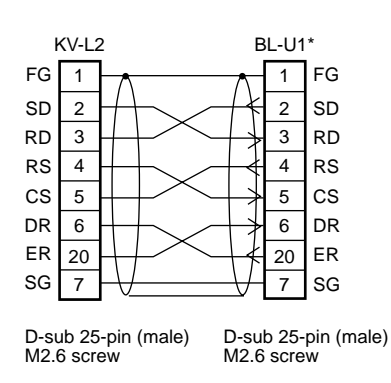

\* KEYENCE option OP-22149 (1.5 m) or commercially available cross cable can be used.

Port 2

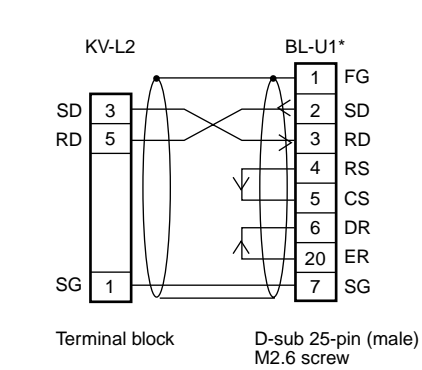

### Connecting MELSEC-A Series

Connection with AJ71(U)C24(-S□), AJ71QC24-R2, A0J2-C214-S1

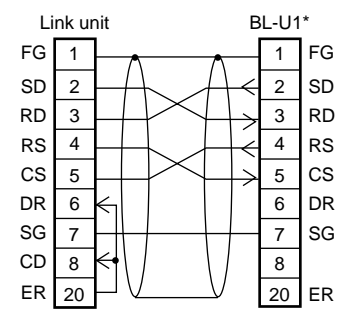

D-sub 25-pin (male) D-sub 25-pin (male) M2.6 screw M2.6 screw

### Connection with A1SJ71(U)C24-R2/PRF, A2CCPUC24(-PRF)

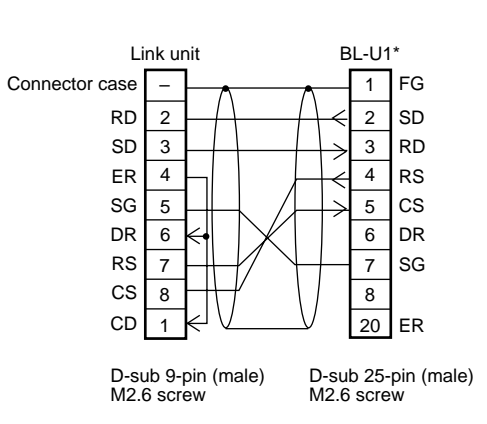

### SYSMAC-C Series

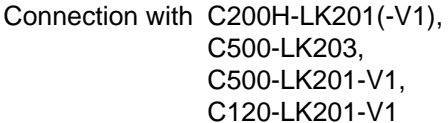

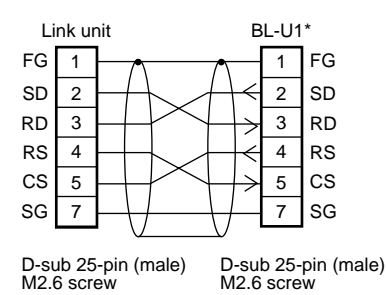

\* KEYENCE option OP-22149 (1.5 m) or

Connection with C20H, C28H, C40H

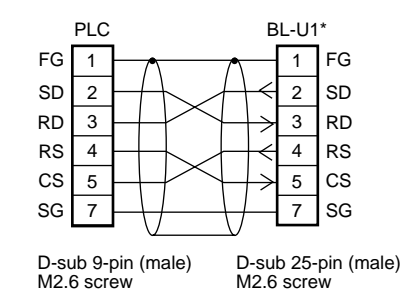

commercially available cross cable can be used.

Connection with C200HS-CPU21/23/31/33, CQM1-CPU21/41/42/43/44, C200HE-CPU32/42, C200HG-CPU33/43/53/63, C200HW-COM02/COM04/COM05/COM06 C200HX-CPU34/44/54/64, C200HX-CPU65-Z/85-Z

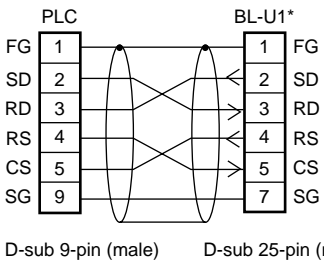

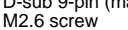

D-sub 25-pin (male) M2.6 screw

### SYSMAC-CV Series

Connection with CV500-LK201(Port 1)

Connection with CV500-LK201 (Port 2), CV500,

CV1000, CVM1

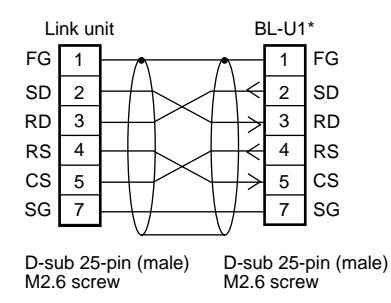

 KEYENCE option OP-22149 (1.5 m) or commercially available cross cable can be used.

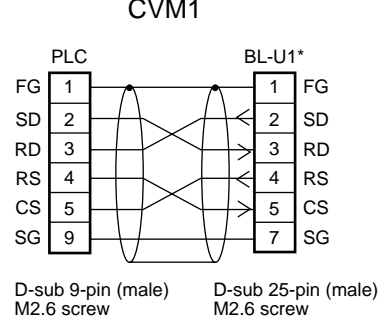

# 3.1.5 Wiring the RS-422A

Note 1: The cable can be extended to within 1.2 km.

**Note 2:** Turn ON the terminators (BL-U1/external unit terminal resistance: 100  $\Omega$ ).  $\Rightarrow$  See page 17.

Connect the BL-U1 to other devices with the following wiring.

### ■ Connecting a general RS-422A unit

Use the same wiring when connecting the BL-U1 to the BL-U1\*.

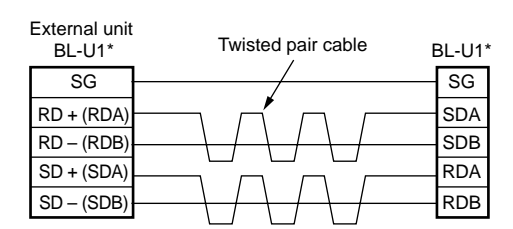

### Connecting the MELSEC-A Series

Connecting with AJ71(U)C24(-S□), AJ71QC24-R4, A0J2-C214-S1, A1SJ71(U)C24-R4

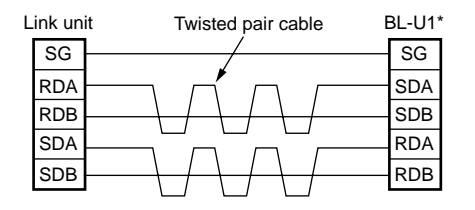

### ■ Connecting SYSMAC-C Series

Connecting with C200H-LK202 (-V1), C500-LK201-V1, C500-LK203, C120-LK202-V1

Connecting with C200HW-COM03/COM06

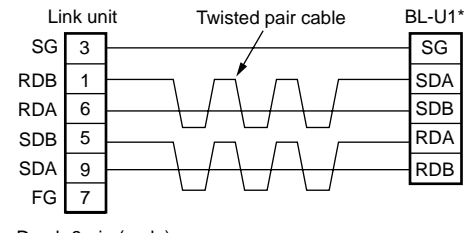

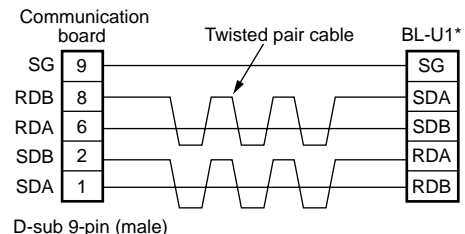

D-sub 9-pin (male) M2.6 screw

D-sub 9-pin (male) M2.6 screw

### ■ Connecting SYSMAC-CV Series

Connecting with CV-500-LK201, CV500, CV1000, CVM1

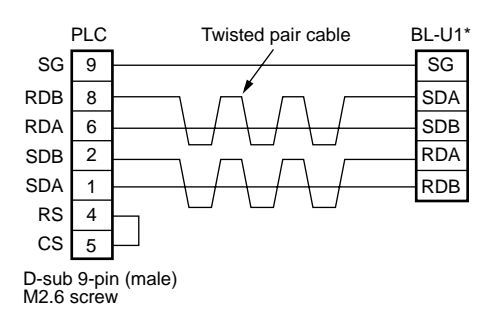

### Connecting the BL-U2/N-42 and Wiring 3.2

This section describes the connection and wiring of the BL-600 Series and peripheral devices when the special power supply unit BL-U2 or N-42 is used.

# 3.2.1 Connecting the BL-U2/N-42, AC power supply, and BL-600 Series

1. Connect the 24 V DC power supply to the power supply terminals of the BL-U2 or N-42.

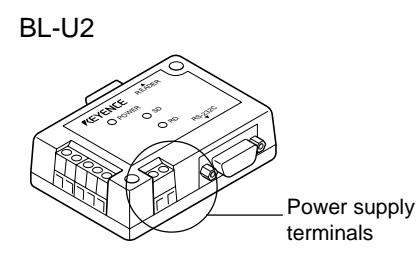

Power supply terminals

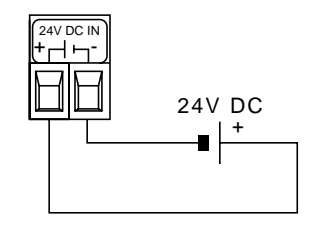

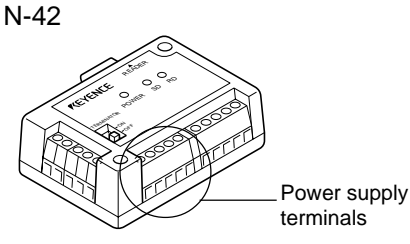

Power supply terminals

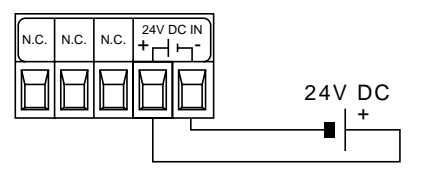

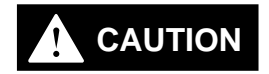

Make sure that the power supply provides 24 V DC. If the power supply output is not 24 V DC, it can damage the unit.

Note: If the power supply is UL rated, it must provide Class 2 output.

2. Connect the BL-600 Series to the READER port of the BL-U2 or N-42. N-42

BL-U2

Connector **BL-600 Series** Connector **BL-600 Series** READER port READER port

■ BL-U2/N-42 READER port pin assignment

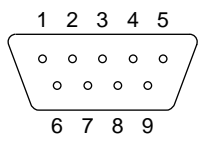

D-sub 9-pin (male) DCE specification (defined as terminal) #4-40 screw (female)

| Pin No. | Symbol   | Function                                     | Signal direction |
|---------|----------|----------------------------------------------|------------------|
| 1       | TIM      | Trigger input                                | Output           |
| 2       | RD (RXD) | Sends RS-232C data                           | Output           |
| 3       | SD (TXD) | Receives RS-232C data                        | Input            |
| 4       | OK       | OK signal                                    | Input            |
| 5       | GND (SG) | Ground (Common ground for respective signal) | _                |
| 6       | NG       | NG signal                                    | Input            |
| 7       | RS (RTS) | Ready to send RS-232C data                   | Input            |
| 8       | CS (CTS) | Request to send RS-232C data                 | Output           |
| 9       | +5 V     | +5 V power supply                            | Output           |

**Note:** Do not extend a power cable. A long power cable can cause a voltage drop, preventing the BL-600 from starting properly.

# 3.2.2 Terminals of I/O terminal block and connections

# Terminals of the I/O terminal block

The terminals of the I/O terminal block are assigned as shown in the figure.

### Terminal assignment

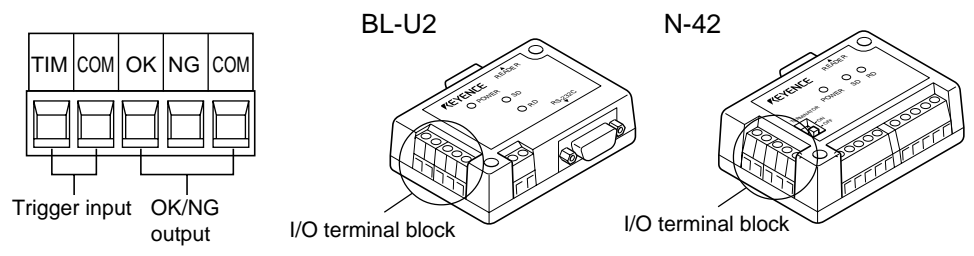

| Symbol | Description                       | Signal direction |
|--------|-----------------------------------|------------------|
| ТІМ    | Trigger input                     | Input            |
| СОМ    | Common terminal for trigger input | Input            |
| ОК     | OK output                         | Output           |
| NG     | NG output                         | Output           |
| СОМ    | Common terminal for output        | Output           |

### **Applicable terminals**

Use the following solderless contact pin (I-terminal) for connection.

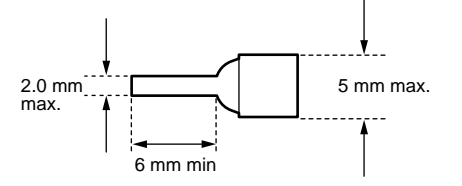

Recommended product Manufacturer: Japan Solderless Terminal (J.S.T.) Mfg. Co., Ltd. Model: VTUB-1.25
#### **Connecting trigger input**

The trigger input allows the BL-600 to start reading bar codes (turn on the laser beam). To turn ON the trigger input, supply 15 to 26 V DC between the trigger input terminals.

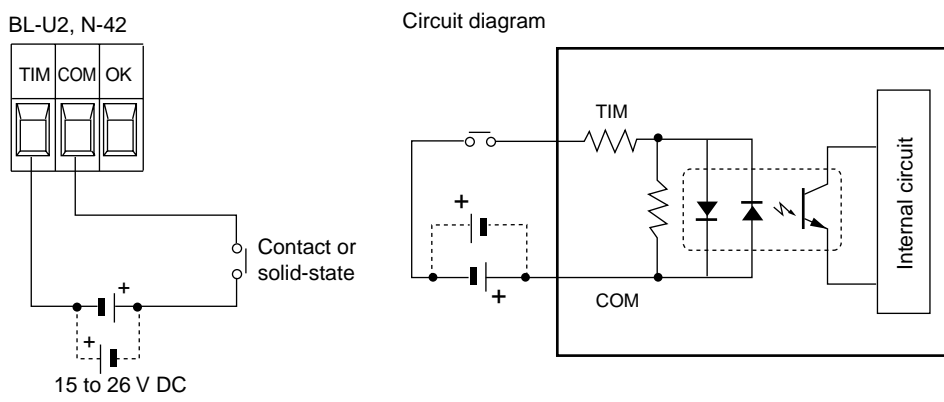

#### ■ Connection to a photoelectric sensor manufactured by KEYENCE

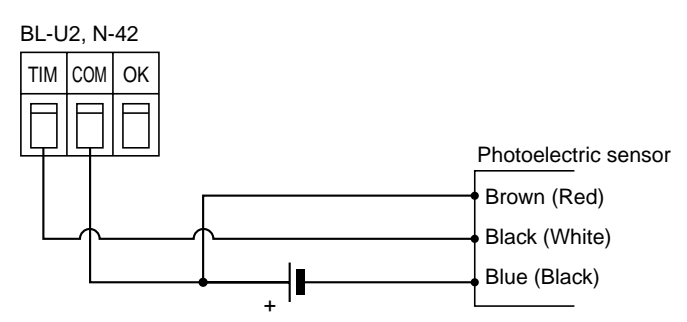

#### Connecting the OK/NG output

The OK/NG output is used to differentiate between acceptable and unacceptable results based on a comparison with preset data. (> See page 101.) It can also be used to indicate whether or not the BL-600 Series successfully reads bar codes when there is no preset data entered.

The OK/NG output is an NPN open-collector output.

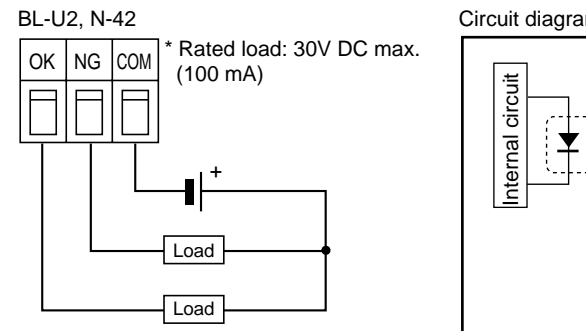

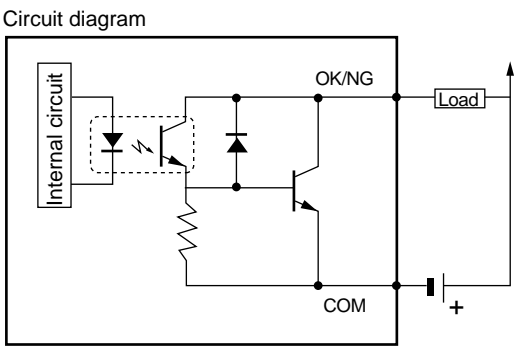

Connection to a programmable logic controller (PLC) manufactured by KEYENCE

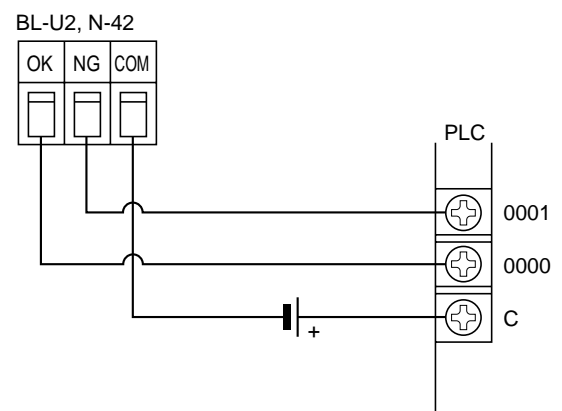

# 3.2.3 Connecting RS-232C (BL-U2)

#### Pin assignment of the RS-232C port

The BL-U1 has a RS-232C port with the following pin assignment.

#### RS-232C port pin assignment

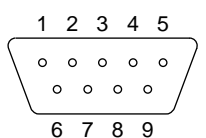

D-sub 9-pin (male) DTE specification (defined as terminal) #4-40 screw (female)

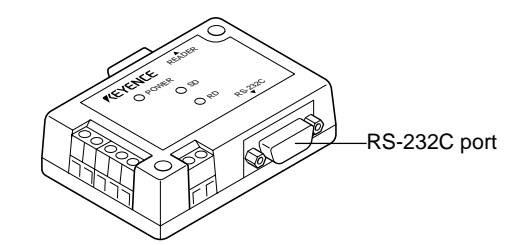

| Pin No. | Symbol   | Function                         | Signal direction |
|---------|----------|----------------------------------|------------------|
| 2       | RD (RXD) | Receive data                     | Input            |
| 3       | SD (TXD) | Send data                        | Output           |
| 4       | ER (DTR) | Connected to pin No.6 inside.    | Output           |
| 5       | SG       | Signal ground                    |                  |
| 6       | DR (DSR) | Connected to pin No.4 inside.    | Input            |
| 7       | RS (RTS) | Request to send data (always ON) | Output           |
| 8       | CS (CTS) | Enable to send data              | Input            |

\* One connector is provided.

#### Wiring the RS-232C cable

Connect the BL-U1 to a personal computer or other devices with the following wiring.

#### ■ Connecting a PC

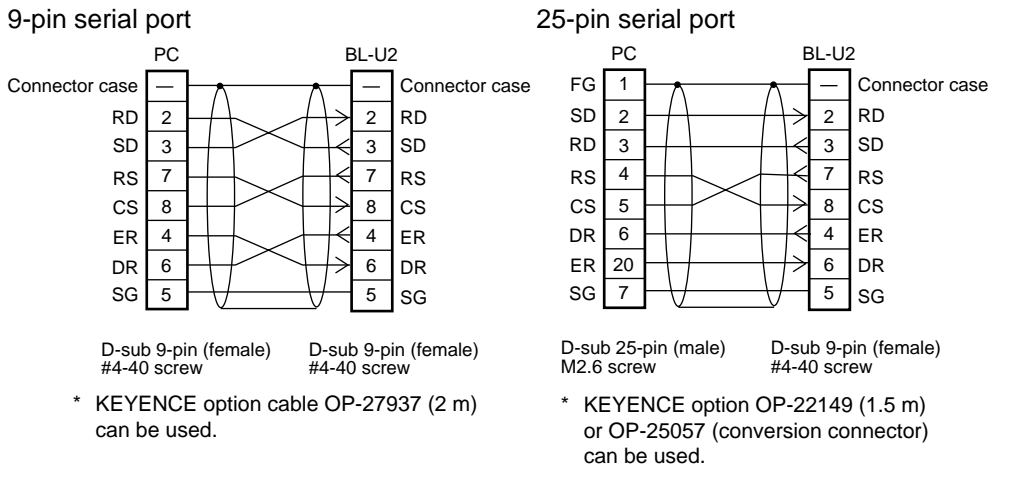

■ Connecting NEW KV Series/Communication port

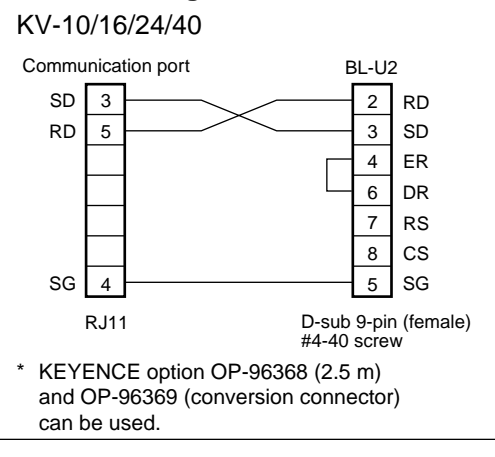

BL-U1\*

2 RD

3 SD

7

8 ER

4 DR

6 SG

5

A2CCPUC24(-PRF)

D-sub 9-pin (female) #4-40 screw

 $\overline{V}$ 

RS

CS

Connector case

Port 2

SD 3

RD 5

SG

1

Terminal block

KV-L2\*

#### ■ Connecting KV-L2\*

Port 1

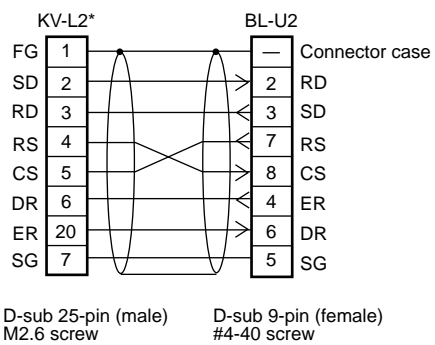

D-sub 25-pin (male) M2.6 screw

\* KEYENCE option OP-22149 (1.5 m) and OP-25057 (conversion connector) can be used.

#### Connecting MELSEC-A Series

Connection with AJ71(U)C24(-S $\square$ ), AJ71QC24-R2, A0J2-C214-S1

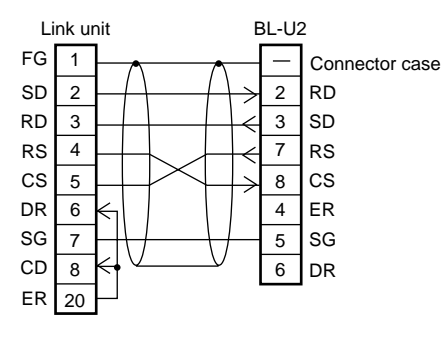

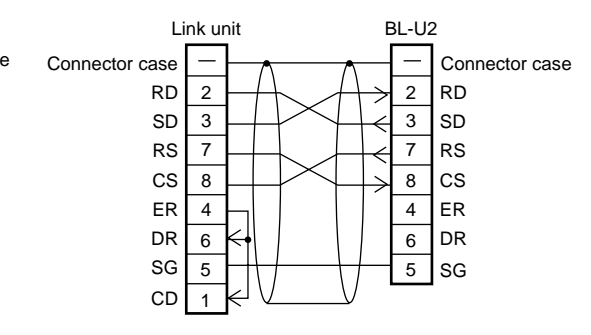

Connection with A1SJ71(U)C24-R2/PRF,

D-sub 25-pin (male) M2.6 screw

D-sub 9-pin (female) #4-40 screw

D-sub 9-pin (male) M2.6 screw

D-sub 9-pin (female) #4-40 screw

#### SYSMAC-C Series

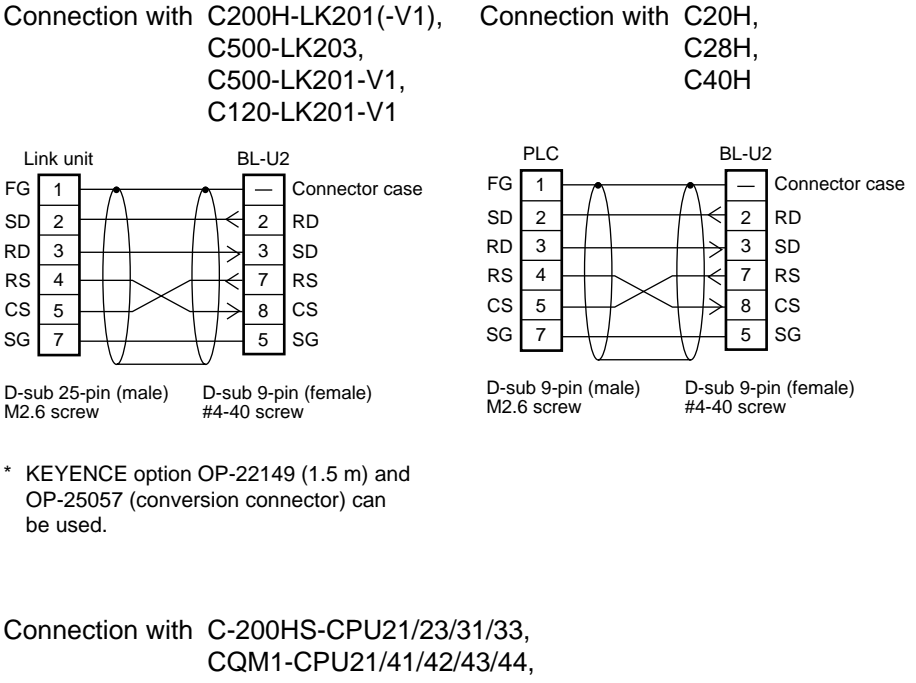

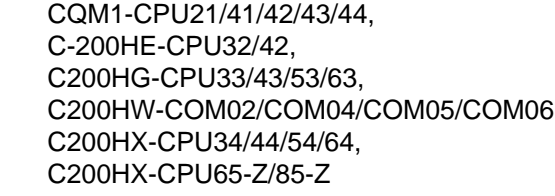

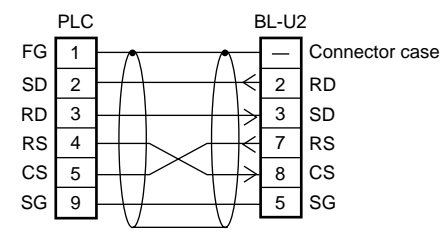

D-sub 9-pin (male) D-sub 9-pin (female) M2.6 screw #4-40 screw

#### SYSMAC-CV Series

Connection with CV500-LK201(Port 1)

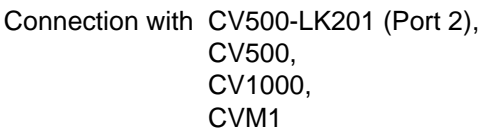

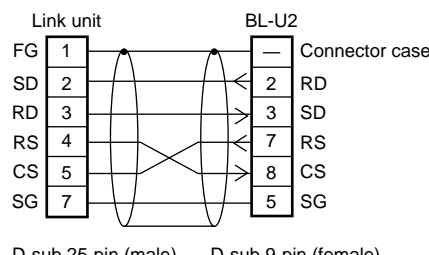

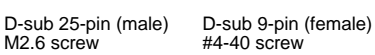

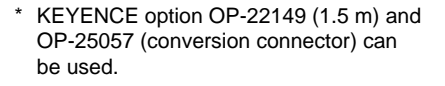

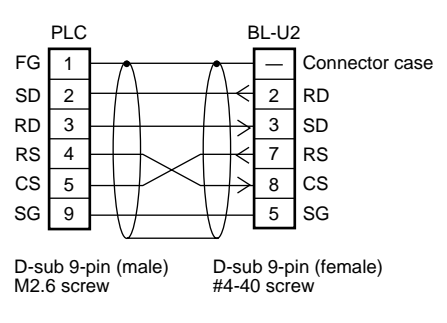

# 3.2.4 Connecting the N-42 to RS-422A

#### **RS-422 terminal block assignment**

The terminals of the RS-422A terminal block of the N-42 are assigned as shown in the figure.

#### RS-422 terminal block assignment

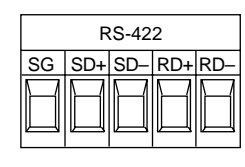

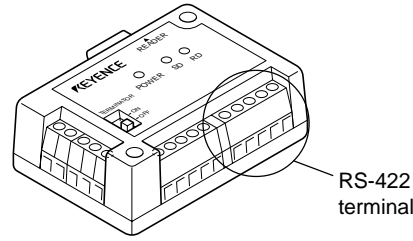

terminal block

| Code | Description                    | Signal direction |
|------|--------------------------------|------------------|
| SG   | Ground                         | —                |
| SD+  | Sends data to + terminal.      | Output           |
| SD-  | Sends data to - terminal.      | Output           |
| RD+  | Receives data from + terminal. | Input            |
| RD-  | Receives data from - terminal. | Input            |

Note 1: The cable can be extended to within 1.2 km.

**Note 2:** Turn ON the terminators (BL-U1/external unit terminal resistance:  $100 \Omega$ ).

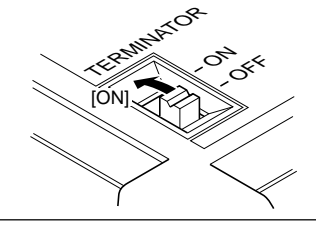

#### Wiring the RS-422A

Connect the N-42 to other devices with the following wiring.

#### ■ Connecting a general RS-422A unit

Use the same wiring when connecting the N-42 to the N-42.

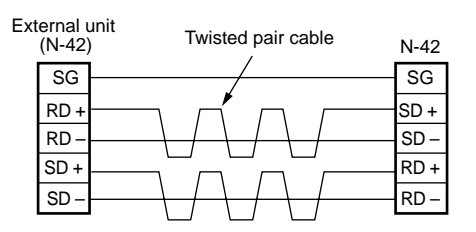

#### ■ Connecting the MELSEC-A Series ■ Connecting SYSMAC-C Series

Connecting with AJ71(U)C24(-S□), AJ71QC24-R4, A0J2-C214-S1, A1SJ71(U)C24-R4

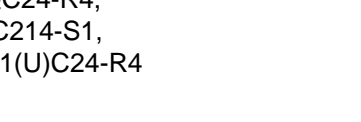

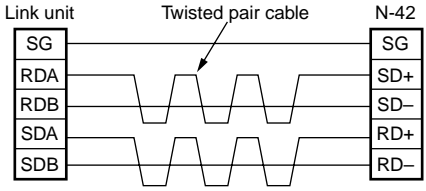

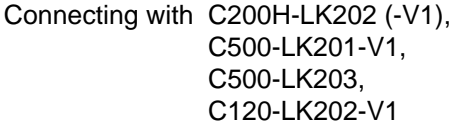

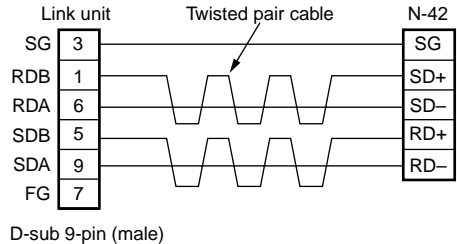

■ Connecting SYSMAC-C Series

Connecting SYSMAC-CV Series

Connecting with C200HW-C0M03/CPM06 Connecting with CV-500-LK201,

M2.6 screw

CV500, CV1000, CVM1

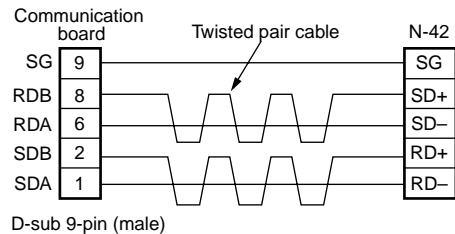

M2.6 screw

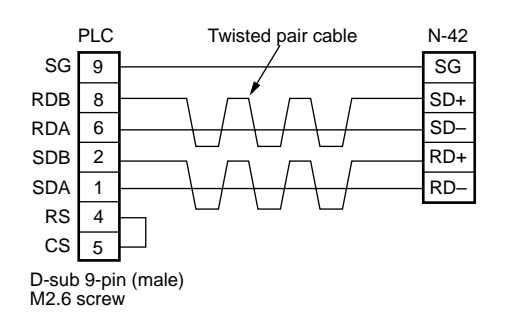

# 3.3 Wiring without the Special Power Supply Units

This section describes the connection and wiring of the BL-600 Series and peripheral devices when a special power supply unit is not used.

# 3.3.1 Pin assignments of the BL-600 Series connector and the connecting power supply

### Pin assignment of the BL-600 Series power supply connector

#### Connector pin assignment

D-sub 9-pin (female) #4-40 screw (male)

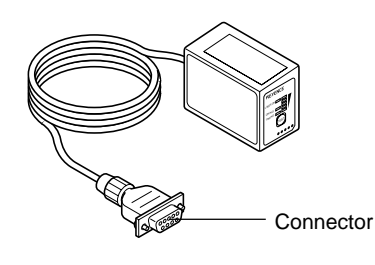

| Pin No.        | Cable<br>color | Symbol      | Description                                   | Signal direction |
|----------------|----------------|-------------|-----------------------------------------------|------------------|
| Connector case | Shield         | FG          | Frame ground                                  | _                |
| 1              | Yellow         | TIM         | Trigger input                                 | Input            |
| 2              | Brown          | RD<br>(RXD) | Receives RS-232C data                         | Input            |
| 3              | Purple         | SD<br>(TXD) | Sends RS-232C data                            | Output           |
| 4              | White          | OK          | OK output                                     | Output           |
| 5              | Black          | GND<br>(SG) | Ground (Common ground for respective signals) | _                |
| 6              | Gray           | NG          | NG output                                     | Output           |
| 7              | Pink           | RS<br>(RTS) | Request to send RS-232C data (always ON)      | Output           |
| 8              | Blue           | CS<br>(CTS) | Enable to send data through RS232C            | Input            |
| 9              | Red            | +5 V        | +5 V power supply                             | Input            |

#### **Power supply connections**

Connect the 5 V DC power supply to the power supply connector of the BL-600 Series.

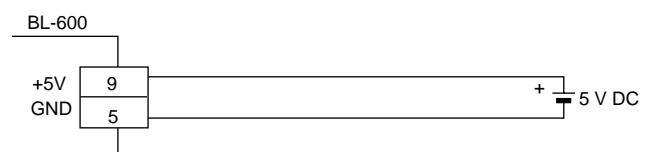

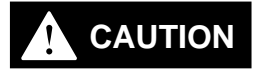

- Be sure to match the polarities of the power supply when soldering the connections. Reversing the polarities will damage the unit.
- Make sure that the power supply provides a stable 5 V DC  $\pm$  5%. If the power supply does not function in the above range, it can damage the unit.

**Note1:** Do not extend the power cable. A long power cable can cause a voltage drop, preventing the BL-600 from starting properly. **Note2:** If the power supply is UL rated, it must provide Class 2 output.

# 3.3.2 I/O Wiring

#### **Trigger input**

The trigger input is used to signal the BL-600 to start reading (start laser emission). The trigger input is a non-voltage input (TTL input is also available with negative logic).

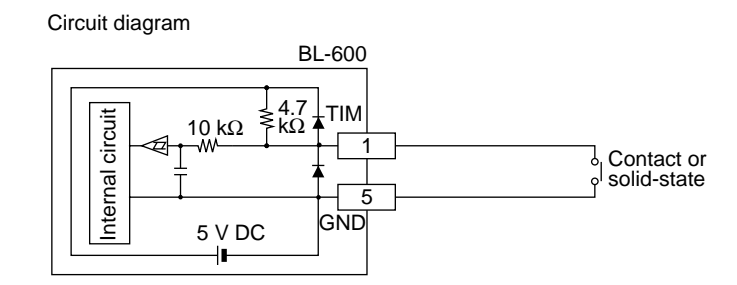

#### Connection to a photoelectric sensor manufactured by KEYENCE

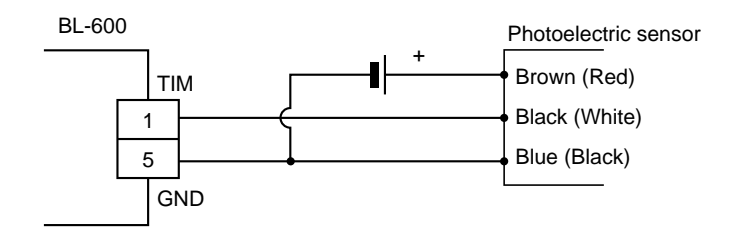

#### **OK/NG** output

The OK/NG output is used to display the comparison/verification result of the preset data. *⇔ See page 101.* 

When no preset data is registered, it can be used to display whether or not bar codes are being read correctly. The output form is NPN open-collector.

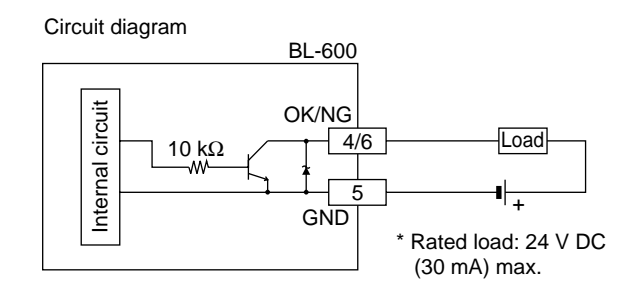

Connection to a programmable logic controller (PLC) manufactured by KEYENCE

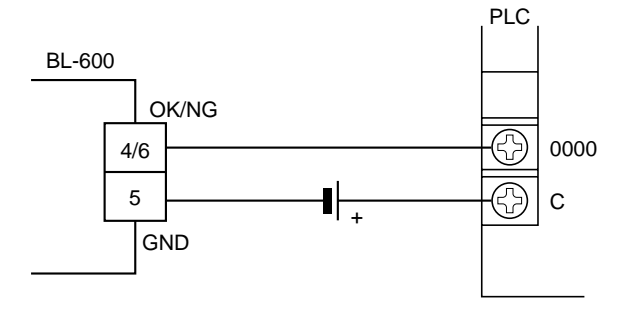

# 3.3.3 RS-232C connection

Wire the RS-232C as indicated below when connecting the BL-600 to a PC.

Connecting the computer with 9-pin

Connecting the computer with 25-pin

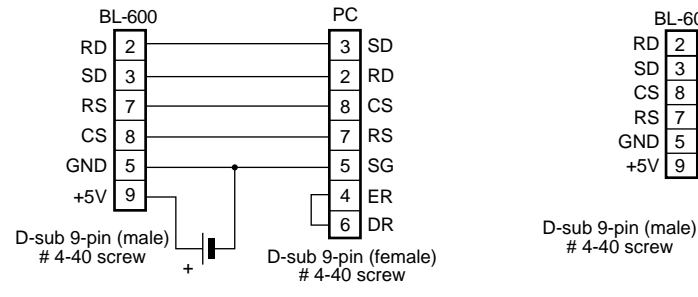

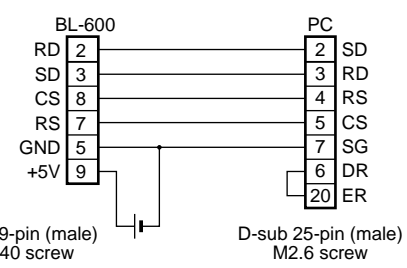

# **Chapter 4**

# **Setup Software**

This chapter describes the usage of the setup software to set or perform reading tests of the BL-600 Series.

| <b>T</b> . I                                                                                                    | Installing and Operating the Setup Software                                                                                                    | 38                                                             |
|----------------------------------------------------------------------------------------------------|----------------------------------------------------------------------------------------------------|----------------------------------------------------------------|
| 4.1.1                                                                                                    | Installation and operation procedures                                                                                                    | 38                                                             |
| 4.1.2                                                                                                    | Installing setup software                                                                                                    | 39                                                             |
| 4.1.3                                                                                                    | Inisialiation/Statt-up                                                                                                    | 39<br>40                                                       |
| 4.1.5                                                                                                    | Basic operation                                                                                                    | 41                                                             |
| 4.2                                                                                                    | Setup Procedure                                                                                                    | 42                                                             |
| 4.2.1                                                                                                    | Model selection                                                                                                    | 42                                                             |
| 4.2.2                                                                                                    | [[Main]] (Operation setting) screen                                                                                                    | 42                                                             |
| 4.2.3                                                                                                    | [[Comm Settings-1]] (Communication parameters 1) screen                                                                                                    | 45                                                             |
| 4.2.4                                                                                                    | [[Code setup]] (Communication parameters 2) screen                                                                                                    | 46<br>⊿⊿                                                       |
| 4.2.5                                                                                                    | [[Utility]] screen                                                                                                    | 49<br>53                                                       |
| 4.3                                                                                                    | Sending/Receiving Settings                                                                                                    | 54                                                             |
| 4.3.1                                                                                                    | Sending/receiving settings to/from the BL-600 Series                                                                                                    |                                                                |
| 4.3.2                                                                                                    | Sending/receiving settings to/from the BL-600 Series                                                                                                    |                                                                |
|                                                                                                    | via the N-400                                                                                                    | 57                                                             |
|                                                                                                    |                                                                                                    |                                                                |
| 4.4                                                                                                    | Reading/Saving/Printing File                                                                                                    | 59                                                             |
| <b>4.4</b><br>4.4.1                                                                                                    | Reading/Saving/Printing File                                                                                                    | 59<br>59                                                       |
| <b>4.4</b><br>4.4.1<br>4.4.2                                                                                                    | Reading/Saving/Printing File<br>[[Files] screen<br>Reading a previously saved setting file                                                                                                    | 59<br>59<br>59                                                 |
| <b>4.4</b><br>4.4.1<br>4.4.2<br>4.4.3                                                                                                    | Reading/Saving/Printing File                                                                                                    | 59<br>59<br>59<br>60                                           |
| <b>4.4</b><br>4.4.1<br>4.4.2<br>4.4.3<br>4.4.4                                                                                                    | Reading/Saving/Printing File                                                                                                    | 59<br>59<br>59<br>60<br>61                                     |
| <b>4.4</b><br>4.4.1<br>4.4.2<br>4.4.3<br>4.4.4<br>4.4.5                                                                                                    | Reading/Saving/Printing File                                                                                                    | 59<br>59<br>59<br>60<br>61<br>61                               |
| <b>4.4</b><br>4.4.1<br>4.4.2<br>4.4.3<br>4.4.4<br>4.4.5<br>4.4.5                                                                                                    | Reading/Saving/Printing File                                                                                                    | 59<br>59<br>60<br>61<br>61<br>62                               |
| <b>4.4</b><br>4.4.1<br>4.4.2<br>4.4.3<br>4.4.4<br>4.4.5<br>4.4.6<br><b>4.5</b>                                                                                                    | Reading/Saving/Printing File                                                                                                    | 59<br>59<br>60<br>61<br>61<br>62                               |
| <b>4.4</b><br>4.4.1<br>4.4.2<br>4.4.3<br>4.4.4<br>4.4.5<br>4.4.6<br><b>4.5</b><br>4.5.1                                                                                                    | Reading/Saving/Printing File                                                                                                    | 59<br>59<br>59<br>60<br>61<br>61<br>62<br>62                   |
| <b>4.4</b><br>4.4.1<br>4.4.2<br>4.4.3<br>4.4.4<br>4.4.5<br>4.4.6<br><b>4.5</b><br>4.5.1<br>4.5.1                                                                                                    | Reading/Saving/Printing File                                                                                                    | 59<br>59<br>60<br>61<br>61<br>62<br>62<br>63                   |
| <b>4.4</b><br>4.4.1<br>4.4.2<br>4.4.3<br>4.4.4<br>4.4.5<br>4.4.6<br><b>4.5</b><br>4.5.1<br>4.5.2<br>4.5.3                                                                                                 | Reading/Saving/Printing File                                                                                                    | 59<br>59<br>60<br>61<br>61<br>62<br>62<br>62<br>63             |
| <b>4.4</b><br>4.4.1<br>4.4.2<br>4.4.3<br>4.4.4<br>4.4.5<br>4.4.6<br><b>4.5</b><br>4.5.1<br>4.5.1<br>4.5.2<br>4.5.3<br>4.5.4                                                                               | Reading/Saving/Printing File                                                                                                    | 59<br>59<br>61<br>61<br>62<br>62<br>63<br>65<br>66             |
| <ul> <li>4.4</li> <li>4.4.1</li> <li>4.4.2</li> <li>4.4.3</li> <li>4.4.4</li> <li>4.4.5</li> <li>4.4.6</li> <li>4.5.1</li> <li>4.5.1</li> <li>4.5.2</li> <li>4.5.3</li> <li>4.5.4</li> <li>4.6</li> </ul> | Reading/Saving/Printing File         [[Files] screen         Reading a previously saved setting file         Saving updated settings in a file         Comparing the contents of the file currently being edited         with a saved file         Printing contents of a setting file         Resetting the edited settings to the initial (factory) settings         Using Monitor         Receiving data and checking the result         Command transmission         Starting the test mode         Changing the scanning width | 59<br>59<br>60<br>61<br>62<br>62<br>62<br>62<br>63<br>65<br>66 |

# 4.1 Installing and Operating the Setup Software

This section describes the installation and operation procedures of the setup software.

### 4.1.1 Installation and operation procedures

The following chart shows the installation and setup procedures of the setup software.

The shaded boxes indicate an operation of the setup software or a personal computer.

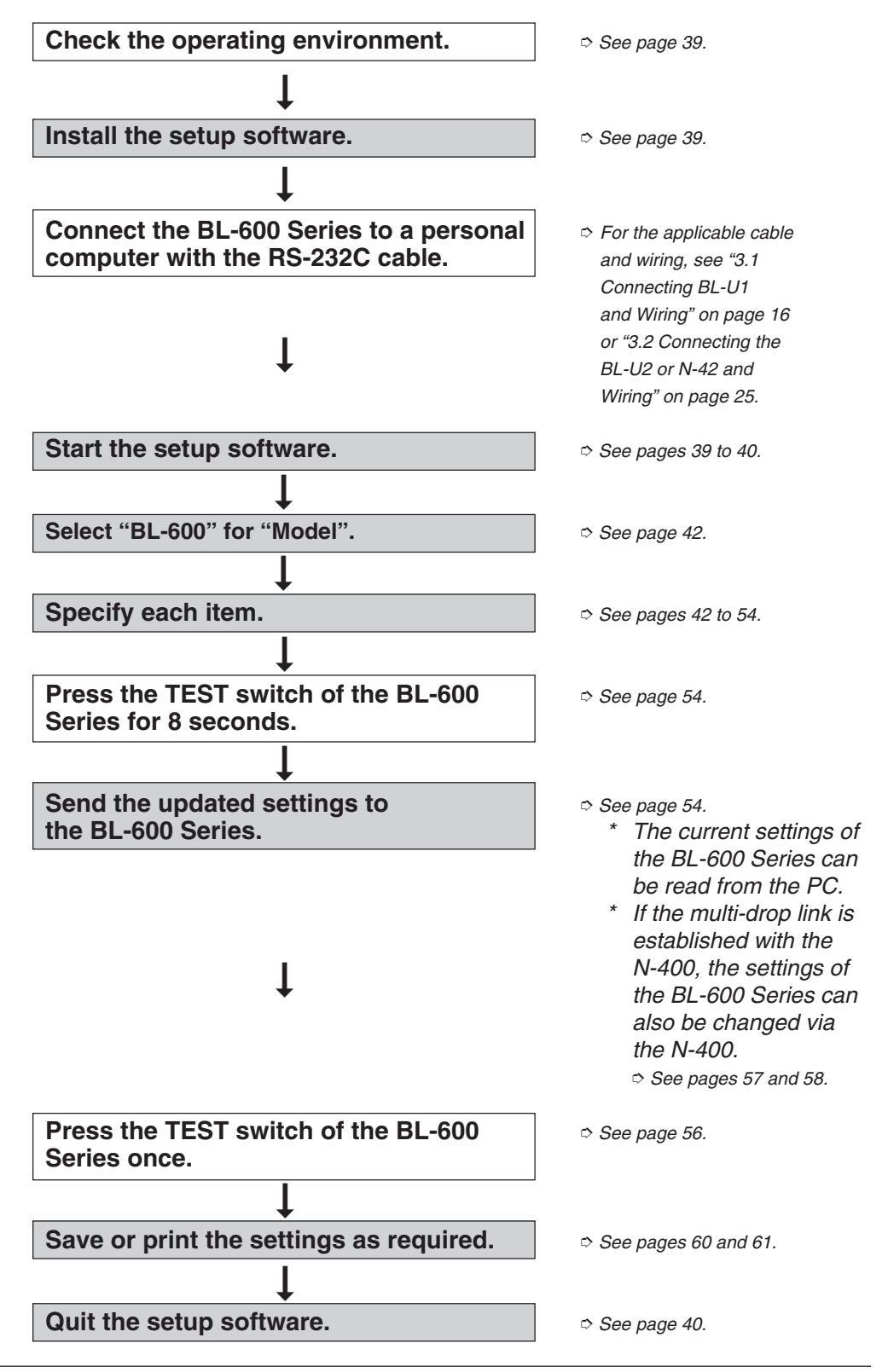

## 4.1.2 Installing setup software

| Items             | Requirements                                       |
|-------------------|----------------------------------------------------|
| PC                | IBM PC/AT                                          |
| OS                | MS-Windows 3.1<br>MS-Windows 95<br>MS-Windows 98   |
| Floppy disk drive | 3.5 inch floppy disk drive<br>(1.44 MB compatible) |
| Display           | Resolution 640 x 480 or higher                     |
| Serial port       | A minimum of one RS-232C port is required.         |

## 4.1.3 Installation/Start-up

- 1. Insert the BL-600 setup software system disk into the floppy drive.
- 2. Perform the following procedure.
  - Windows 3.1: Execute "Run..." in the icon menu of the program manager.

|                         | Run |              |
|-------------------------|-----|--------------|
| <u>C</u> ommand Line:   |     | 8K           |
|                         |     | Cancel       |
| 🗌 Run <u>M</u> inimized |     | Browse       |
|                         |     | <u>H</u> elp |

• Windows 95/98:

Select "Run" from the "Start" menu.

| Run           | ? 🗙                                                                                   |
|---------------|---------------------------------------------------------------------------------------|
|               | Type the name of a program, folder, or document, and<br>Windows will open it for you. |
| <u>O</u> pen: | A:\Setup.exe                                                                          |
|               | OK Cancel <u>B</u> rowse                                                              |

3. Run the "SETUP" file from the floppy disk drive.

| Type in as follows: |
|---------------------|
| A: \SETUP           |

4. The setup software installer starts. Follow the instructions of the installer program.

Typically, clicking [Next (N)>] twice will complete the installation procedure.

5. Specify the directory to install the setup software into.

The setup software is normally installed in the following directory.

C: \KEYENCE\BLSET

If this directory is correct, click on [Next (N)]. If you wish to change the directory, click on [Browse (R)..], and select the desired directory.

- 6. Completing the installation
  - (1) When the installation begins, the file copy process is displayed as a graph.
  - (2) When the installation is complete, the following message appears.

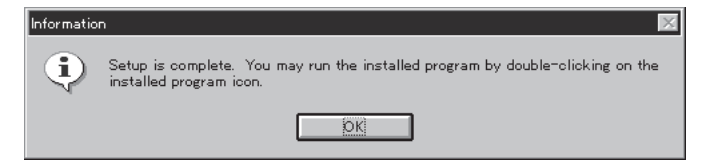

7. Start the setup software.

For Windows Ver. 3.1, double-click the "BL" icon in the "KEYENCE" group. For Windows 95/98, start the program from the Start Menu.

### 4.1.4 Initial screen

This section describes the initial screen of the setup software.

Shows the name of the stored file currently being edited, or the status of the item currently being changed.

|                                                        | Operating status                                                                          | Indication                              |
|--------------------------------------------------------|-------------------------------------------------------------------------------------------|-----------------------------------------|
| All settings                                           | have the initial values.                                                                  | < <default>&gt;</default>               |
| The file is r                                          | ead from the PC memory.                                                                   | < <file: (file="" name)="">&gt;</file:> |
| The file is r                                          | ead from the BL-600 series.                                                               | < <bl:>&gt;</bl:>                       |
| One or mor<br>the initial se<br>were at whe<br>memory. | e items have changed from<br>ettings or from the status they<br>en the file was read from | (changed)                               |

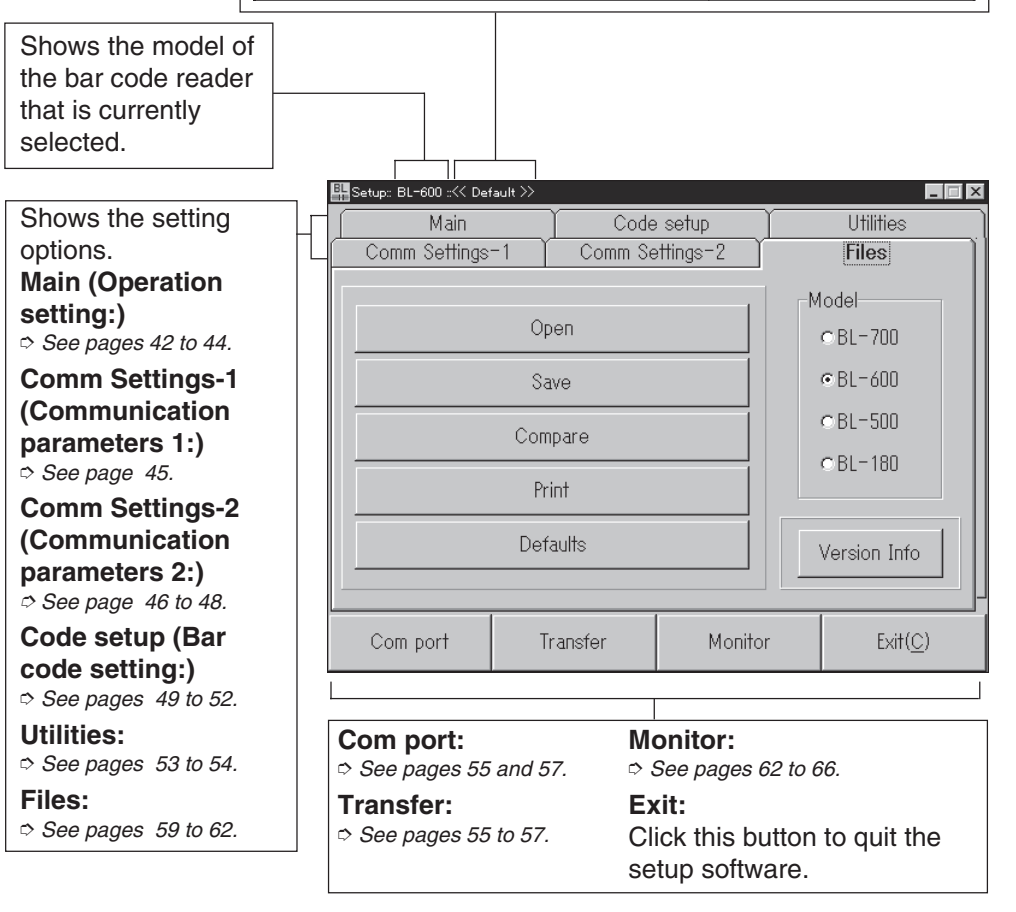

# 4.1.5 Basic operation

This section describes the basic operation of the setup software.

#### Selecting items

Place the arrow (mouse pointer) on the item to be changed, and click the mouse.

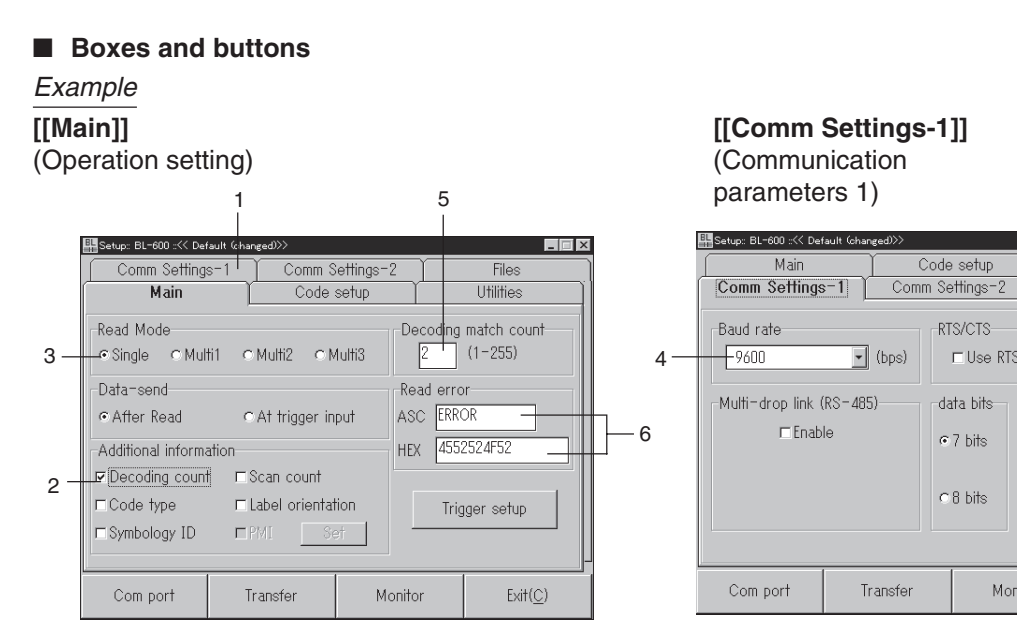

| Indication |                             | Operation                                                                                                    |
|------------|-----------------------------|----------------------------------------------------------------------------------------------------|
| 1          | Comm Settings-1             | Click on the tab to select the setting options.                                                                                                    |
| 2          |                             | Click the check box to select items.<br>✓The item is selected.<br>□The item is not selected.<br>* With Windows Ver. 3.1, the enabled function is indicated as ⊠.                                                                                                    |
| 3          | •                           | Click the radio button to select items.<br>The item is selected.<br>The item is not selected.                                                                                                    |
| 4          | 9600                        | Used to select one of several options. Click 🔹 at the side of the box to display the pull-down menu. Click the desired item from the menu.                                                                                                    |
| 5          | 2 (1-255)                   | <ul> <li>Enter the desired values in the text box. Click in the box and enter a numerical value using the keyboard.</li> <li>* If the entered value exceeds the available range, an error message appears. <i>⇒ See page 67.</i></li> </ul>                                                                                                    |
| 6          | ASC ERROR<br>HEX 4552524F52 | <ul> <li>Enter characters in the text box. Click in the box and enter characters using the keyboard.</li> <li>The box labeled "HEX" accepts the entry of hexadecimal numbers (00 to 7F) from the keyboard. Use this box to enter control characters ("00" to ""21h" of the ASCII code table, such as [CR] and [STX]).</li> <li>* If the entered value exceeds the available range, an error message appears. <i>⇒ See page 67.</i></li> </ul> |

# 4.2 Setup Procedure

This section describes each of the setting options.

### 4.2.1 Model selection

Select the model of the bar code reader on the [[Files]] screen.

1. Click "BL-600" for "Model".

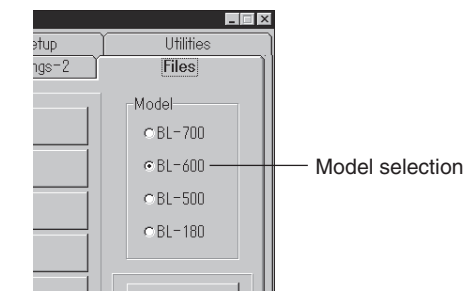

2. Check to see if "BL-600" appears as the title of the dialog box.

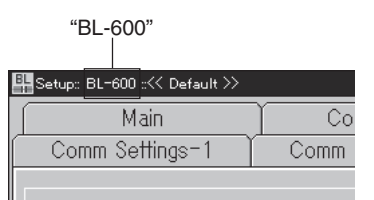

# 4.2.2 [[Main]] (Operation setting) screen

#### 1. Set the following items.

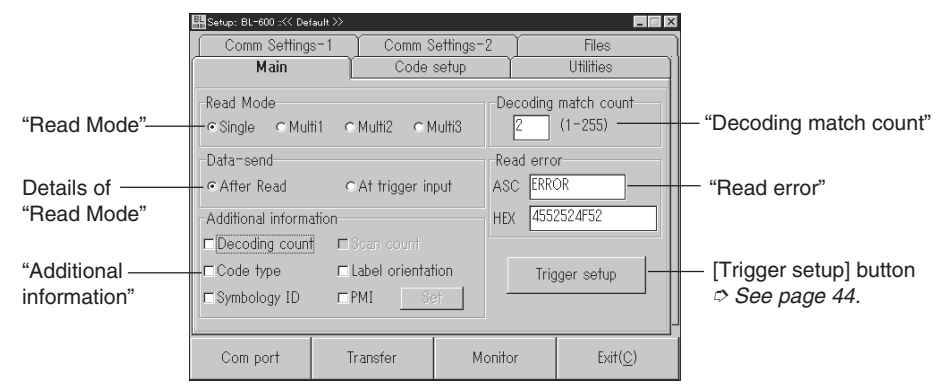

"Read Mode" ⇔ See pages 88 to 92. Select a "Read Mode".

#### **Details of "Read Mode"**

 If "Single" is selected: The following box appears. Select the "Data-send" option. 
 *See page 88.*

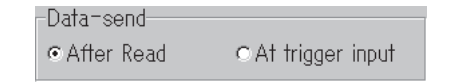

 If "Multi 1" or "Multi 2" is selected: The following box appears. Specify a "Repeat-reading time" 
 *See page 89.* within the range of 1 to 255 (100 ms to 25.5 s).

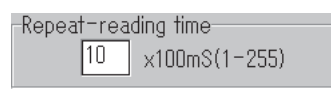

 If "Multi 3" is selected: Nothing appears.

#### "Additional information" $\Rightarrow$ See pages 102 to 106.

Select the items as required.

\* "Scan count" only appears when "Decoding count" is selected.

| Additional information |  |  |  |
|------------------------|--|--|--|
| ⊏Scan count            |  |  |  |
| □ Label orientation    |  |  |  |
| ■PMI Set               |  |  |  |
|                        |  |  |  |

When "PMI" is selected:

| Additional information        |               |  |  |
|-------------------------------|---------------|--|--|
| Decoding coun                 | t ⊑Scan count |  |  |
| □Code type □Label orientation |               |  |  |
| □Symbology ID                 | IZ PMI Set    |  |  |

#### Click the [Set] button to display the "PMI output setting" screen. Specify a value within the range of 0 to 100 for each item. ⇒ See pages 104 to 106.

| PMI output setting    |
|-----------------------|
| PMI preset value 1    |
| (0-100) 0: PMI OFF    |
| -PMI preset value 2-  |
| 10 (0-100) 0: PMI OFF |
| ✓ ОК                  |

#### "Decoding match count"

Enter a desired value within the range of 1 to 255 (times). Specifying a large number for "Decoding match count" increases the reliability of the reading, but decreases the reading speed. Specifying a small number for "Decoding match count" increases the reading speed, but decreases the reliability of the reading. Typically, the initial value "2" is used.

#### "Read error"

Specify the error code that the BL-600 Series will send to the personal computer if it fails to read a bar code.

This code can be changed as desired using 8 or less characters.

Typically, the initial setting of "ERROR" is used.

If the text box is left empty, the BL-600 Series will not send a read error code.

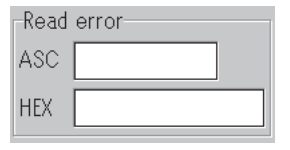

#### Reference: "Decoding match count"

The BL-600 Series judges that a bar code has been properly read when the number of scans for successful decoding (reading) of the bar code (Decoding count) reaches the value specified in "Decoding match count".

#### 2. Set the items for [Trigger setup].

When the [Trigger setup] button is clicked, the "Trigger setup" screen appears. Set the following items.

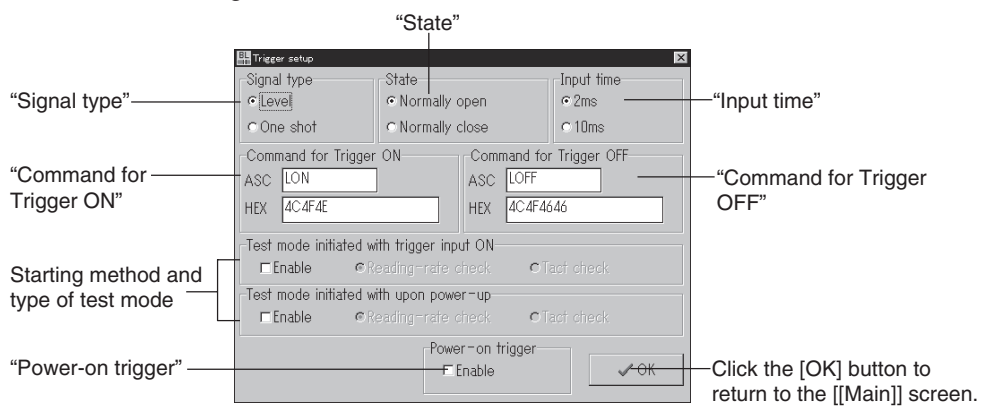

"Signal type" ▷ See pages 86 and 87.

Select a "Signal type".

• If "One shot" is selected:

The "One shot input time" setting box appears. Specify a value for the input time within the range of 1 to 255 (100 ms to 25.5 s).

| One shot | input time    |  |
|----------|---------------|--|
| 10       | ×100ms(1-255) |  |

#### "State"

Select whether to emit a laser beam when the trigger input is on (Normallyopen) or when the trigger input is off (Normally-closed).

#### Starting method and type of test mode

Select this option to start the test mode if the trigger input is on or if the BL-600 Series is turned on. Normally, this option is not selected.

\* If "Test mode initiated with trigger input ON" is selected, the trigger input cannot function normally.

#### "Power-on trigger"

- If "Enable" is not selected: The BL-600 Series does not emit a laser beam for 5 seconds after it is turned on, even if the trigger input turns on.
- If "Enable" is selected:

The BL-600 Series emits a laser beam immediately after being turned on if the trigger input turns on.

Select this option to activate the laser beam continuously once the BL-600 Series has been turned on.

#### "Command for Trigger ON"/"Command for Trigger OFF" © See page 115.

Set the characters for the command used to control the reading operation (Laser ON/OFF) with command communication.

Any number of characters, up to 8, can be set. Normally, the initial setting (LON: Trigger ON, LOFF: Trigger OFF) should be used.

#### "Input time"

Specify the ON time of the trigger input to enable the signal. Specify "10 ms" to ignore chattering of the contact when a contact type output (relay, etc.) is used for the trigger input.

# 4.2.3 [[Comm Settings-1]] (Communication parameters 1) screen

Set the following items.

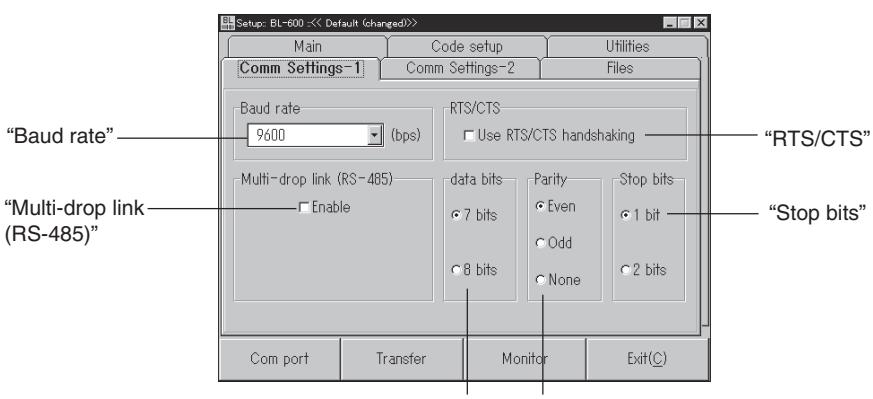

"Data bits" "Parity"

"Baud rate"

"Data bits"

"Stop bits"

#### "Parity"

Set these communication parameters according to the settings of the external devices that will be connected (PC, PLC, etc.).

#### "Multi-drop link (RS-485)"

⇔ See "Multi-drop controller N-400 User's Manual".

- 1. Select "Enable" to use multi-drop link.
  - \* If the multi-drop link is enabled, "RTS/CTS" is disabled.
- The "ID number (1-31)" setup box appears. Specify the ID number as a value between 1 to 31. Be sure not to set the same number for different BL-600 units in the same multi-drop link.

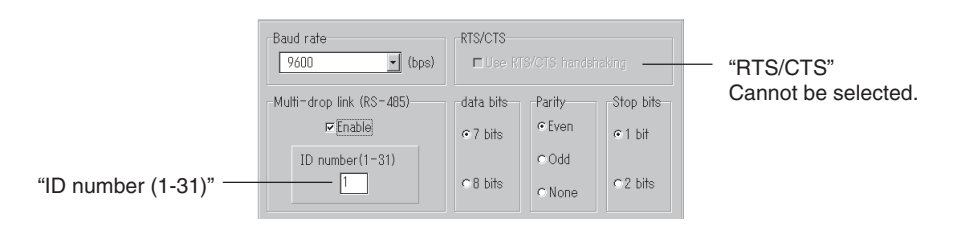

"RTS/CTS" ▷ See page 112.

Select "RTS/CTS" to suspend read data transmission with the CTS signal of RS-232C.

# 4.2.4 [[Comm Settings-2]] (Communication parameters 2) screen

#### **PLC link setting**

The settings vary depending on whether or not the PLC link will be used. First, select whether or not to use the PLC link with "Use PLC".

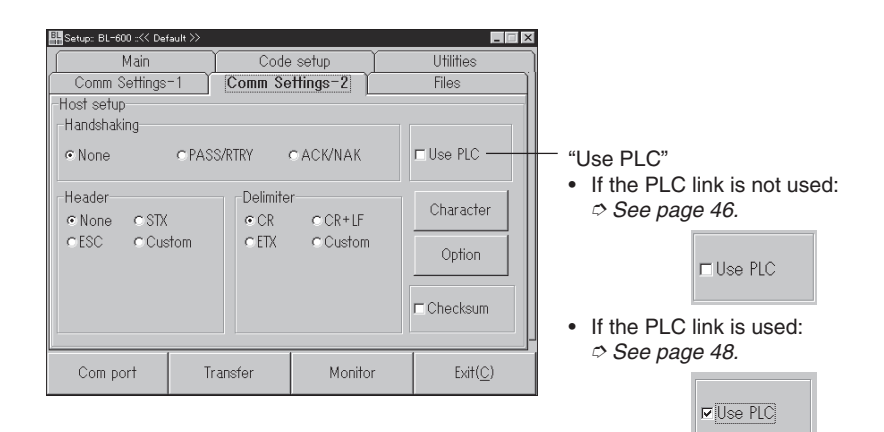

#### If the PLC link is not used

#### 1. Set the following items.

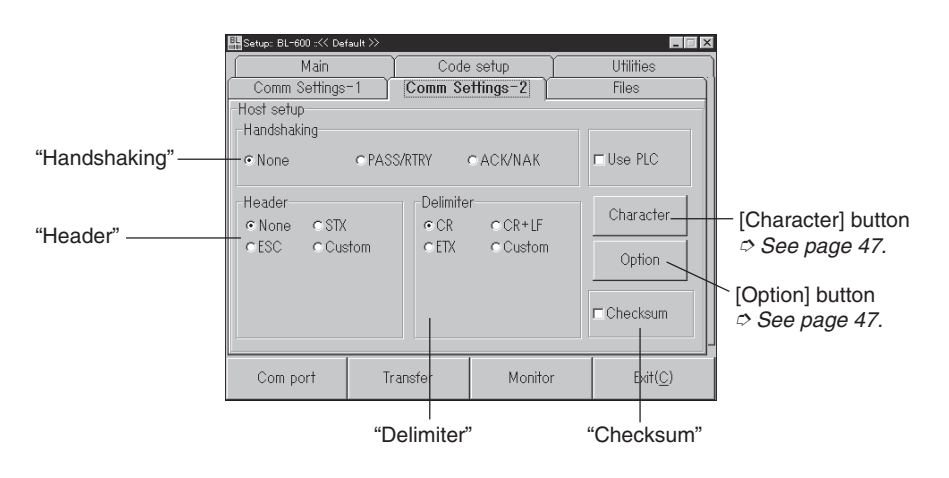

#### "Handshaking" > See pages 111 and 112.

Select the type of communication forms (communication protocol) to send the read bar code data from the BL-600 Series to the personal computer.

"Checksum" ▷ See pages 167 and 168.

You can add data to check for incorrect data translation, such as garbled characters in the serial communication.

#### "Header"

"Delimiter" ▷ See page 113.

Select the transmission format to send the read bar code data. If "Custom" is selected, the following text boxes appear. Type the desired header and delimiter (up to 5 characters) in each box.

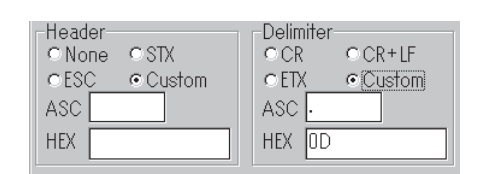

#### 2. Set the items for [Character].

When the [Character] button is clicked, the following screen appears. Set each item.

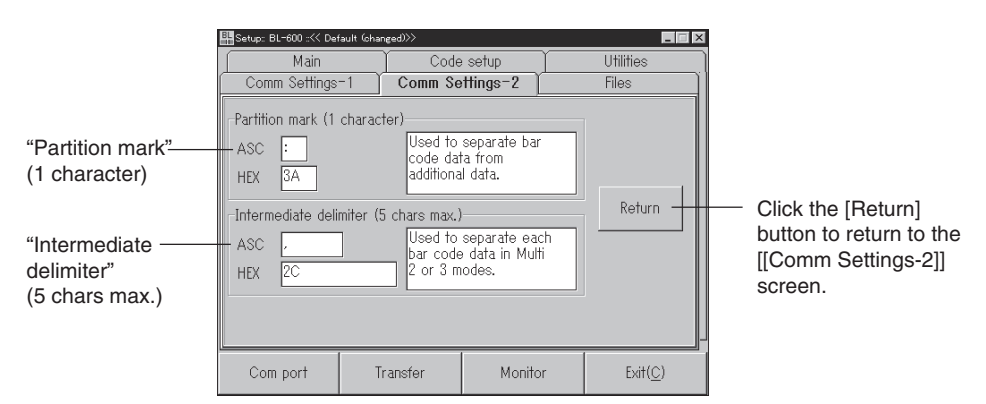

#### "Partition mark (1 character)"

Specify the partition mark to separate the bar code data read with the BL-600 Series and additional information. *⇒ See pages 102 to 106.* Any one character can be used. Normally, the initial setting of (:) should be used.

#### "Intermediate delimiter (5 chars max.)"

Specify the intermediate delimiter to separate each bar code data read in "Multi-label read mode 2 " (⇒ *See page 90.*) or "Multi-label read mode 3". ⇒ *See page 91.* 

Any characters, up to 5, can be used. Normally, the initial setting of (,) should be used.

#### 3. Set the item for [Option].

When the [Option] button is clicked, the following screen appears. Specify the "Send delay time".

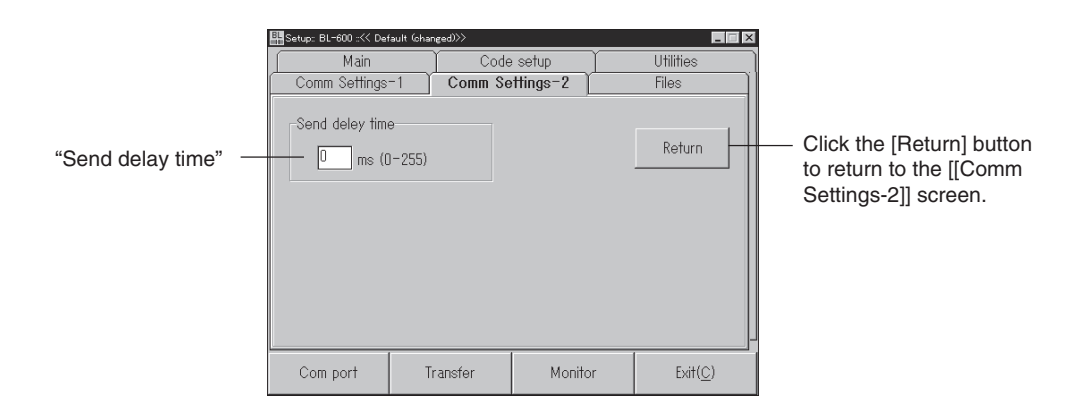

#### "Send delay time"

Specify the response time, within the range of 0 to 255 (ms), for the time between the instant the BL-600 Series receives a command from the PC and the instant the BL-600 Series sends back a response.

#### If the PLC link is used

#### Set the following items.

Refer to "Chapter 8, PLC Link" for details.

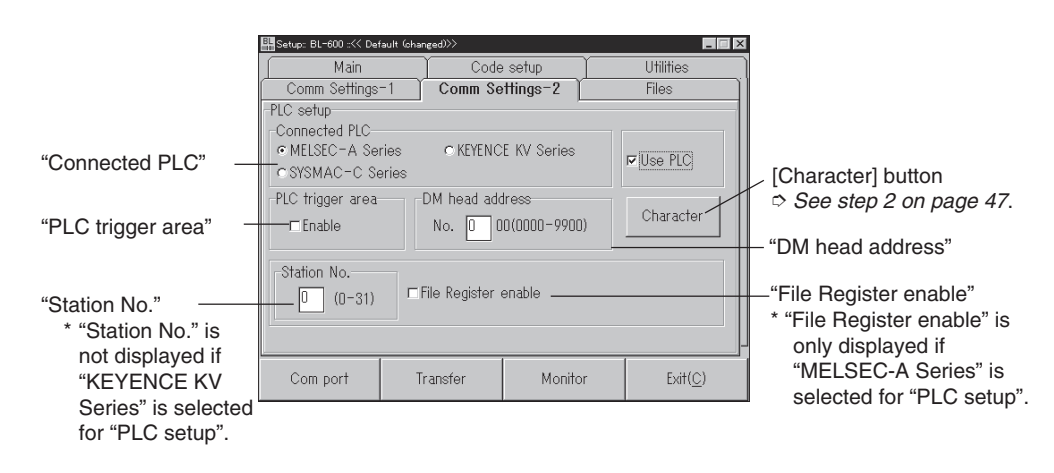

#### "Connected PLC"

Specify the model of the PLC to be connected.

#### "PLC trigger area" ⇔ See page 137.

Check "Enable" to send a trigger signal to the BL-600 Series using the PLC link.

#### "Station No."

Specify a station number between 0 to 31.

#### "DM head address" > See page 135.

Specify a value for the head address of DM within the range of 0000 to 9900.

#### "File Register enable"

- 1. Select "File Register enable" to use the file register (> See page 131.) as a device.
- 2. If the file register is enabled, the following screen appears. Specify a value, within the range of 000 to 255, for the block number of the file register to be used.

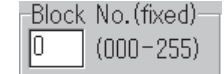

# 4.2.5 [[Code setup]] (Bar code setting) screen

1. Set the type of bar codes, readout digits and other functions.

|                      | 👫 Setup: BL-600 ::<< De | fault (changed)>> |                     |                  |
|----------------------|-------------------------|-------------------|---------------------|------------------|
|                      | Comm Setting            | s-1 Comm S        | Settings-2          | Files            |
|                      | Main                    | Code              | setup               | Utilities        |
|                      | Code 1                  | Code 2            | Code 3              | Code 4           |
| Type of bar code ——— | CODE39 🗸                | Codabar 🚽         | UPC/EAN 🔹           | CODE128 -        |
|                      | Code length             | -Code length-     | -Read code          | Code length      |
| "Code length"        | Max= 32                 | Max= 32           | IZEAN 13<br>IZEAN 8 | Max= 32          |
|                      | Min= 3                  | Min= 3            | IZ UPC-E            | Min= 1           |
| [Details] button     | Details                 | Details           | Details             | Details          |
| ⇒ See page 50.       | Options                 | Options           | Options             | Options          |
| [Options] button     |                         |                   | ·                   |                  |
| ▷ See page 52.       | Com port                | Transfer          | Monitor             | Exit( <u>C</u> ) |

#### Type of bar code

Select the type of bar code to be used.

If four different types of bar codes are specified in "Code 1" to "Code 4", the BL-600 Series can read 4 types of bar codes without changing settings.

#### "Code length"

Specify the maximum number of digits for the bar code in "Max=" and the minimum number of digits in "Min=".

- For "CODE39" Specify a value, between 3 and 32, for the number of digits including the "\*" (start/stop character) and a check digit.
- For "ITF" Specify a value, between 2 and 32, for the number of digits including a check digit (even numbers only).
- For "(Industrial) 2of5" and "COOP 2of5" Specify a value, between 1 and 32, for the number of digits including a check digit.
- For "Codabar" Specify a value, between 3 and 32, for the number of digits including "a", "b", "c", "d" (start/stop characters) and a check digit.
- For "UPC/EAN" A setting for the number of digits is not required. Select whether or not to enable the reading of each of 13-digit EAN (UPC-A), 8-digit EAN, and UPC-E.
- For "CODE93" Specify a value, between 1 and 32, for the number of digits without a start/stop code and a check digit.
- For "CODE128" Specify the number of digits without a start/stop code, check digit, FUN1 to 4 (function codes), "SHIFT", and "CODE-A/B/C". The available range varies depending on the type of start code (CODE-A to C).
  - CODE-A/B: 1 to 31 digits
  - CODE-C: 1 to 64 digits

**Note 1:** For "ITF", "(Industrial) 2of5", and "COOP 2of5", be sure to fix the number of digits according to the bar code actually used. Otherwise, some digits may be skipped (not read) without recognition.

Example

To fix the number of digits to "8" Specify "Max=" as "8" and "Min=" as "8".

**Note 2:** It is recommended to fix the number of digits for "Codabar". Some digits may be skipped depending on the print condition or the position of the bar code reader.

**Note 3:** When reading only one type of bar code, specify it in "Code 1" and leave the other boxes as "None". This decreases the possibility of misreading.

#### 2. Set the items for [Detail].

When the [Detail] button of "Code 1" through "Code 4" is clicked, the "Bar code detail setup" screen appears.

Specify each item.

The items vary depending on the specified type of bar code.

#### For "CODE39"

| "Send start/stop character (*)" —     | Code No. 1 Code type CODE39<br>-CODE39 setup<br>Code start/stop character (*)<br>Note: Be sure to include start/stop characters<br>when setting the number of digits. |   |
|---------------------------------------|----------------------------------------------------------------------------------------------------|---|
| "Inspect check-digit<br>[Modulus 43]" | ■ Inspect check-digit [Modulus 43] ■ Send check-digit                                                                                                    |   |
| "Send check-digit"                    | ✓ ОК                                                                                                    | C |

Click the [OK] button to return to the [[Code setup]] screen.

- "Send start/stop character (\*)" If "Send start/stop character (\*)" is set, the BL-600 Series adds an "\*" (asterisk) to the read data and sends it to the PC.
- "Inspect check-digit [Modulus 43]" If "Inspect check-digit [Modulus 43]" is set, the option "Send check-digit" is activated (displayed in black).
- "Send check-digit"
   If "Send check-digit" is set, the BL-600 Series sends the read data with the check digit to the PC.

#### For "ITF"

|                       | Bar code detail setup 🛛 🕅               |
|-----------------------|-----------------------------------------|
|                       | Code No. 4 Code type [ITF               |
| Inspect check-digit   | ITF Setup                               |
| Modulus10/Weight3]"   | Inspect check-digit [Modulus10/Weight3] |
| Send check-digit" ——— | Send check-digit                        |
| C C                   |                                         |
|                       |                                         |
|                       | <u>V OK</u>                             |

 Click the [OK] button to return to the [[Code setup]] screen.

- "Inspect check-digit [Modulus10/Weight3]" If "Inspect check-digit [Modulus10/Weight3]" is set, the option "Send check-digit" is activated (displayed in black).
- "Send check-digit" If "Send check-digit" is set, the BL-600 Series sends the read data with the check digit to the PC.

**Note:** When reading a standard distribution code (bar codes on carton boxes), fix "Code length" to 14 or 16 digits in the [[Code setup]] screen and enable "Inspect check-digit [Modulus10/Weight3]".

#### For "Codabar"

| 'Start/stop character"                               | Ber code detail setup<br>Code No. 2 Code type Codabar<br>Codabar setup<br>Start/stop character<br>C Do not send C Lower-case C Upper-case |                                                                                    |
|------------------------------------------------------|----------------------------------------------------------------------------------------------------|------------------------------------------------------------------------------------|
| 'Inspect check-digit" ———<br>'Send check-digit" ———— | Inspect check-digit     Inspect check-digit     Modulus16     Modulus16     Modulus16     Modulus16     Modulus18                         | —"Type of check-digit"                                                             |
|                                                      | ✓ OK                                                                                                    | <ul> <li>Click the [OK] button to return<br/>the [[Code setup]] screen.</li> </ul> |

 "Start/stop character"
 If "Lower-case" or "Upper-case" is set, the BL-600 Series adds an "a", "b", "c", or "d" (lowercase or uppercase) to the read data and sends it to the PC.

- "Inspect check-digit" If "Inspect check-digit" is set, the option "Send check-digit" is activated (displayed in black).
- "Send check-digit" If "Send check-digit" is set, the BL-600 Series sends the read data with the check digit to the PC.
- "Type of check-digit" Select the type of check digit to use.

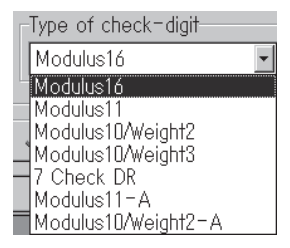

#### For "UPC/EAN"

|                                                                                                    | Bar code detail setup 🛛<br>Code No. <u>3</u> Code type UPC/EAN |
|----------------------------------------------------------------------------------------------------|----------------------------------------------------------------|
| "No. of UPC-A output"                                                                                        | UPC/EAN setup<br>No.of UPC-A output                            |
| "Add UPC-E system code 0" —<br>"Add UPC-E system code 0"<br>is only displayed when<br>reading the UPC-E data | © Do not add ⊂ Add                                             |
| reading the UPC-E data.                                                                                      |                                                                |

Click the [OK] button to return to the [[Code setup]] screen.

- "No. of the UPC-A output" Specify whether to use a 13-digit or a 12-digit output when reading the UPC-A data.
- "Add UPC-E system code 0" If "Add" is selected, the BL-600 Series adds a "0" to the beginning of the data and sends it to the PC.
- \* The check digit setting is not provided on the screen, but the BL-600 Series internally calculates it using modulus 10/weight 3. (The data is sent.)

to

#### For "(Industrial) 2of5", "COOP 2of5", and "CODE93"

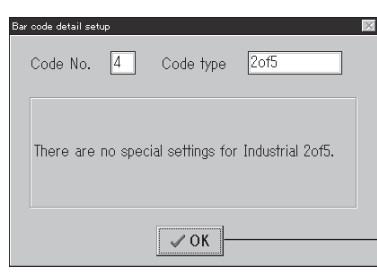

Click the [OK] button to return to the [[Code setup]] screen.

to

There are no detail setting parameters for these bar codes.

#### For "CODE128"

| "EAN-128 support" | Bar code detail setup     Code No. 4 Code type CODE128 CODE128 setup CODE128 setup CEAN-128 support |                                                               |
|-------------------|----------------------------------------------------------------------------------------------------|---------------------------------------------------------------|
|                   | ✓ OK                                                                                                | Click the [OK] button to return to the [[Code setup]] screen. |

#### "EAN-128 support"

Check "EAN-128 support" to enable the BL-600 Series to accept the data configuration of EAN-128 specified as the international standard distribution code. ▷ See page 166.

The check digit setting is not provided on the screen, but the BL-600 Series internally calculates it using modulus 103. (The data is not sent.)

#### 3. Set the items for [Options].

When the [Options] button is clicked for "Code 1" to "Code 4", the "Max code length output setup" screen appears. Set each item.

| 'Max code length output" —— | Max code length output setup     Image: Code       Code     1     Code     CODE39       Max code length output     Direction     Forward     Reverse       File     6     Not used     Forward     Reverse       Effective     32     Starting     1 |                                                                                    |
|-----------------------------|----------------------------------------------------------------------------------------------------|------------------------------------------------------------------------------------|
|                             | Not used C Forward C Reverse                                                                                                    | <ul> <li>"Specify label orientation"</li> </ul>                                    |
|                             | <b>✓</b> 0K                                                                                                    | <ul> <li>Click the [OK] button to return<br/>the [[Code setup]] screen.</li> </ul> |

#### "Max code length output" ⇔ See page 107.

To output only the selected digit(s) from the read data, specify the direction in which to select ("Direction"), the digit at which to begin selection ("Starting"), and the number of digits to be selected ("Effective").

#### 

If "Specify label orientation" is set, the BL-600 Series only reads bar codes moving with the specified orientation. Bar codes moving with any other orientation are not read.

# 4.2.6 [[Utility]] screen

1. Set the following items.

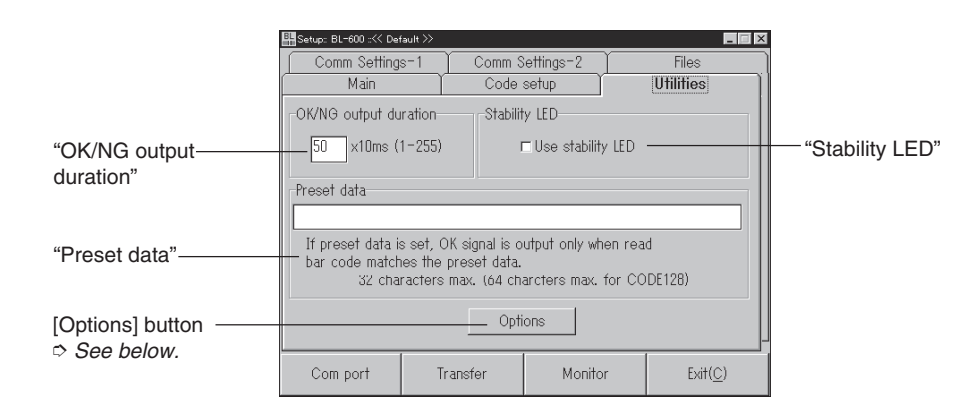

#### "OK/NG output duration"

Set the "OK/NG output duration" with a numerical value between 1 and 255 (10 ms to 2.55 s).

#### "Preset data" ▷ See page 101.

Set the length, up to 32 characters, of the bar code data to be entered. \* If CODE-C is set for CODE128, up to 64 characters can be set.

#### "Stability LED" > See page 99.

If "Use stability LED" is set, the BL-600 Series displays the STABILITY LEDs, which indicate the reading reliability during normal reading operation.

#### 2. Set the items for [Options].

When the [Options] button is clicked, the "Special function setting" screen appears.

Set each item.

| "Reverse bar code reading" | Special function setting     Reverse barcode reading     Enable     Outlet zone scale     T fimes (4-11) | "Quiet zone scale"                                         |
|----------------------------|----------------------------------------------------------------------------------------------------|------------------------------------------------------------|
| "Decode cancel count"      | □ (0-255)<br>-Test SW output<br>IF Enable                                                                |                                                            |
|                            | ✓ OK                                                                                                    | Click the [OK] button to return to the [[Utility]] screen. |

#### "Reverse bar code reading"

If "Enable" is checked, the BL-600 Series reads bar codes printed in reverse (white-on-black).

#### "Decode cancel count"

Do not change from the initial value.

#### "Quiet zone scale"

Set the minimum value of the quiet zone width to be read with the BL-600 Series. Specify the scale factor of the quiet zone with reference to the narrow bar width (the narrowest bar width in the bar code). Do not change the initial value unless the quiet zone of the target bar code is small.

#### "Test SW output"

If "Enable" is set, the BL-600 Series sends the read bar code data or the successful reading rate data to the PC while in test mode.

If you do not want to send data while in test mode, remove the check from "Enable". *⇒* See pages 96 and 98.

\* This setting is effective for all reading operations using the TEST switch.

**Reference:** "Quiet zone" is the margin required on the right and left of a bar code. Normally, it should be 10 or more times wider than the narrow bar width.

# 4.3 Sending/Receiving Settings

This section describes how to send data to or receive data from the BL-600 Series.

### 4.3.1 Sending/receiving settings to/from the BL-600 Series

Perform the following procedure to read the settings of the BL-600 Series or to send the updated settings to the BL-600 Series.

- To send/receive settings to/from the BL-600 Series via the BL-V35, refer to the BL-V35 User's Manual.
- 1. Connect the BL-600 Series, special power supply unit, and personal computer. *⇒ See "Chapter 3, Connection and Wiring".*
- 2. Set the BL-600 Series to "setting data send/receive waiting status".
  - 1) Press the BL-600 TEST switch for 8 seconds.

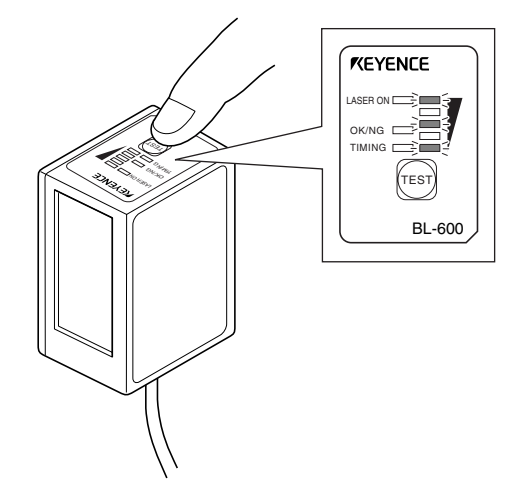

- 2) When the 1st, 3rd and 5th STABILITY LEDs from the top flash simultaneously, the communication protocol is temporarily set as indicated below.
  - Baud rate: 9600 bits/s
  - Data length: 7 bits
  - Parity: Even
  - Stop bit length: 1 bit
  - PLC link: Disabled
  - Multi-drop link: Disabled

**Reference:** If you know the current communication parameter settings of the BL-600, this step is not necessary. You can send data to the BL-600 by setting the communication parameters of the host computer using [[Com Port]] so that they conform to the current settings of the BL-600.

**Note:** If PLC link is enabled, you cannot send data to the BL-600 without performing this step because the handshaking protocol is set for PLC link only.

- Check or change the communication parameter settings of the personal computer.
  - 1) Click on [[Com port]].

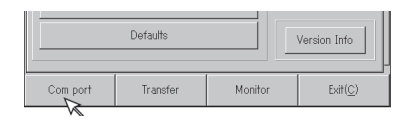

- 2) Set each parameter as shown below.
- 3) Select an appropriate RS-232C port.
- 4) When the settings are complete, click the [OK] button.

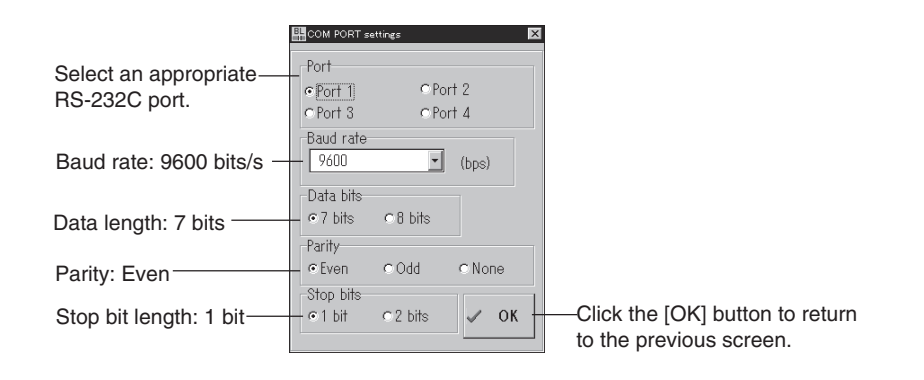

- 4. Sending/receive settings to/from the BL-600 Series via the N-400.
  - 1) Click on [[Transfer]].

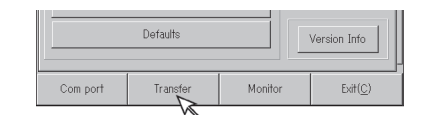

- 2) The "Send/Receive settings (BL)" screen appears.
  - To send the updated settings to the BL-600 Series Click the [Send settings] button.
  - To read the settings of the BL-600 Series Click the [Read BL settings] button.

| 400        |                              |                                                       |
|------------|------------------------------|-------------------------------------------------------|
| end settin | ıgs (Sa                      | we in BL EEP-ROM )                                    |
| © R        | ead BL                       | . Settings                                            |
|            | <b>X</b> Ca                  | ancel                                                 |
|            |                              | l) button to roturn                                   |
|            | end settin<br>e R<br>the [Ca | end settings ( Sa<br>co Read BI<br>X Co<br>the [Cance |

5. Sending/reading result

The following messages appear to indicate whether the sending/receiving operation was successful or whether it failed.

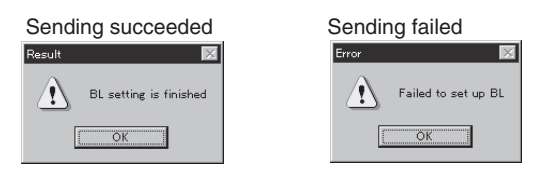

If the operation failed, check the following points:

- Check that the BL-600 Series is in the "setting data send/receive waiting status" during which the 1st, 3rd, and 5th STABILITY LEDs from the top flash simultaneously.
- Check that [[Com port]] is set as shown in (3).
- Check that the special power supply is turned on.
- Check that the RS-232C cable pin assignment of the BL-600 is the same as that of the host computer.  $\Rightarrow$  See pages 21, 28 and 35.

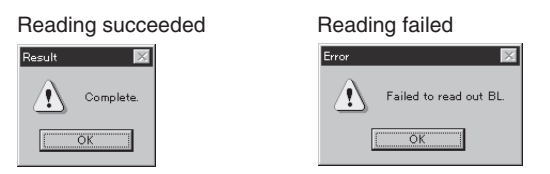

6. Canceling the "setting data send/receive waiting status".

Press the TEST switch once. The "setting data send/receive waiting status" is canceled.

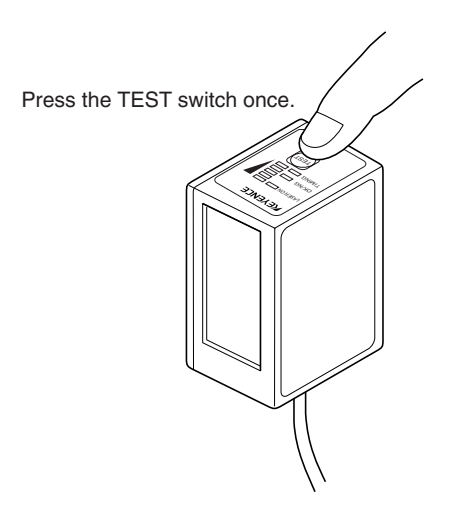

# 4.3.2 Sending/receiving settings to/from the BL-600 Series via the N-400

**Note:** It is only possible to send/receive settings with a BL-600 Series that has already established a multi-drop link with the N-400.

- 1. Set the N-400 to "setting data send/receive waiting status".
  - 1) Press the N-400 TEST switch for 5 seconds.

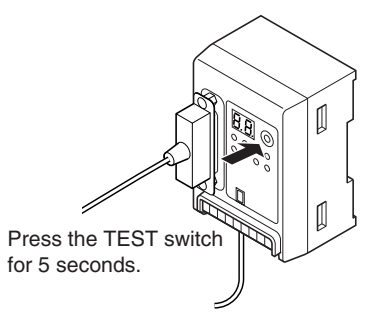

- 2) Communication can begin when "SO (50)" is displayed.
- 2. Check or change the communication parameter settings of the personal computer.
  - 1) Click on [[Com port]].

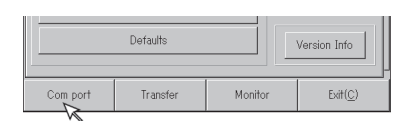

- 2) Set each parameter as shown below.
- 3) Select an appropriate RS-232C port.
- 4) When the settings are complete, click the [OK] button.

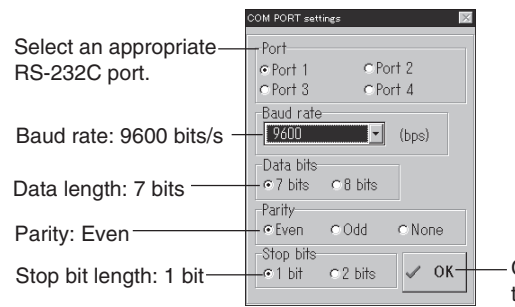

Click the [OK] button to return to the previous screen.

- 3. Sending/receive settings to/from the BL-600 Series via the N-400.
  - 1) Click on [[Transfer]].

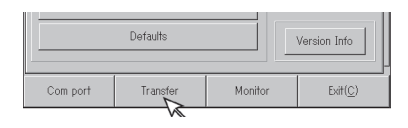

- 2) The "Send/Receive settings (BL)" screen appears.
  - To send the updated settings to the BL-600 Series Select "Use N-400" and enter the ID number of the desired BL-600 Series. Then, click the [Send settings] button.

| Send/Receive settings( BL )            | Х |
|----------------------------------------|---|
| Connection                             |   |
| ⊏ Use N-400                            |   |
|                                        |   |
| 🌂 Send settings ( Save in BL EEP-ROM ) |   |
| ⇔ Read BL Settings                     |   |
| X Cancel                               |   |
|                                        |   |

Click the [Cancel] button to return to the previous screen.

 To read the settings of the BL-600 Series Select "Use N-400" and enter the ID number of the desired BL-600 Series. Then, click the [Read BL settings] button.

| Connection  |             |
|-------------|-------------|
| ☑ Use N-400 | ID 1 (1-31) |

**Note:** If improper settings are sent to the BL-600 Series, communication with the N-400 is disabled.

To avoid problems, read the settings of the BL-600 Series first, then change only the necessary items.

4. Sending/reading result

The following messages appear to indicate whether the sending/receiving operation was successful or whether it failed.

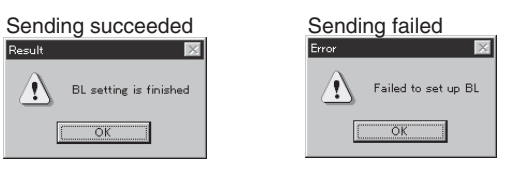

If the operation failed, check the following points:

- Check that the N-400 displays "SO (50)".
- Check that the settings for the [[Com port]] are specified as described in step 2.
- Check that the N-400 and special power supply unit are turned on.
- Check that the multi-drop link between the N-400 and the BL-600 Series is properly established.

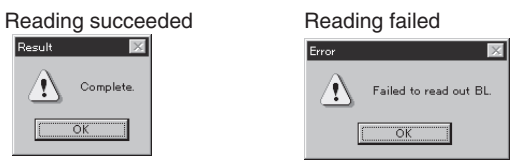

5. Canceling the "communication waiting status".

Press the TEST switch of the N-400 once. The "communication waiting status" is canceled.

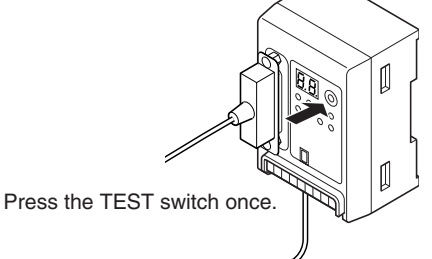

# 4.4 Reading/Saving/Printing File

This section describes how to read, save, or print settings of a file.

## 4.4.1 [[Files]] screen

The [[Files]] screen allows the following operation/setting of files (setting data).

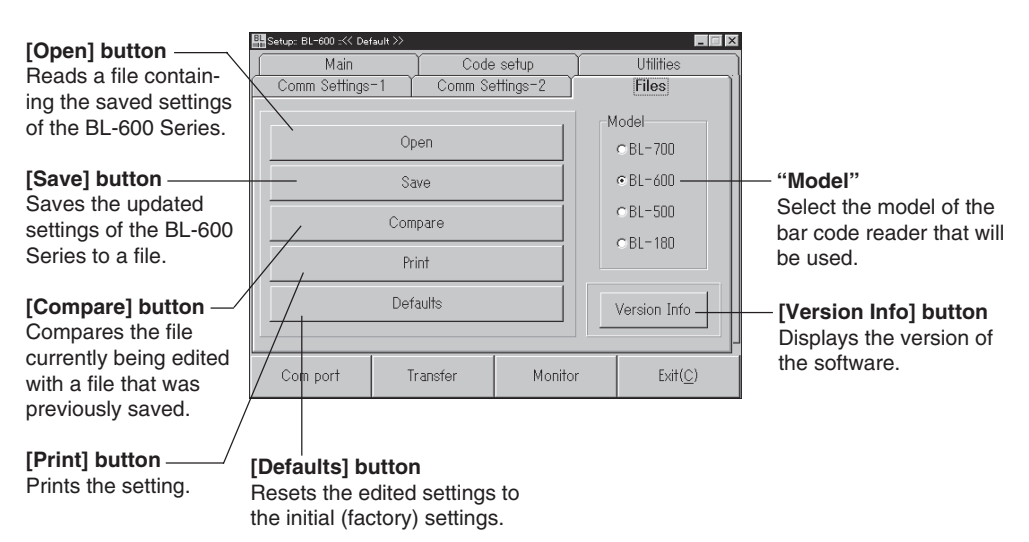

## 4.4.2 Reading a previously saved setting file

1. Click the [Open] button.

The "Open Settings file" screen appears.

2. Select a file and click the [OK] button.

The saved file is opened.

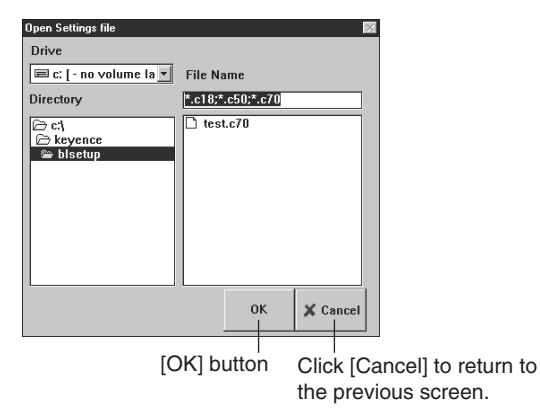

# 4.4.3 Saving updated settings in a file

- 1. Click the [Save] button. The "Save Settings file" screen appears.
- 2. Click in the file name entry field and enter a file name.

Up to 8 characters can be used for a file name.

3. Click the [OK] button.

•

• If the entered file name is illegal, an error message appears and the file is not saved.

In this case, click the [OK] button and repeat steps 1 to 3.  $\circ$  See page 67.

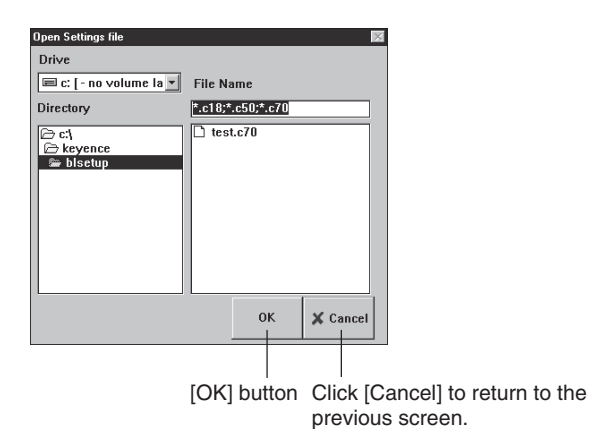

If the file is properly saved, the following message appears.

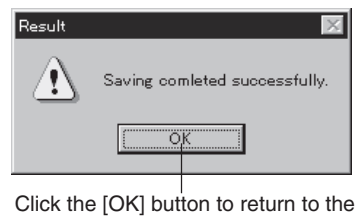

initial screen.

**Reference:** If a file saved with a name consisting of only alphanumerics (alphabets and numbers) is sent to the BL-600 Series, the file name is also sent. In this case, when you read the settings of the BL-600 Series the next time, you can also read the file name to check the name of the current file of the BL-600 Series. This is convenient for maintenance.

If characters other than alphanumerics are included in a file name, the file name is not sent to the BL-600 Series because the BL-600 Series cannot recognize them.

# 4.4.4 Comparing the contents of the file currently being edited with a saved file

- 1. Click the [Compare] button. The "Compare Settings file" screen appears.
- 2. Select a saved file to be compared and click the [OK] button.

The selected saved file is compared with the file currently being edited.

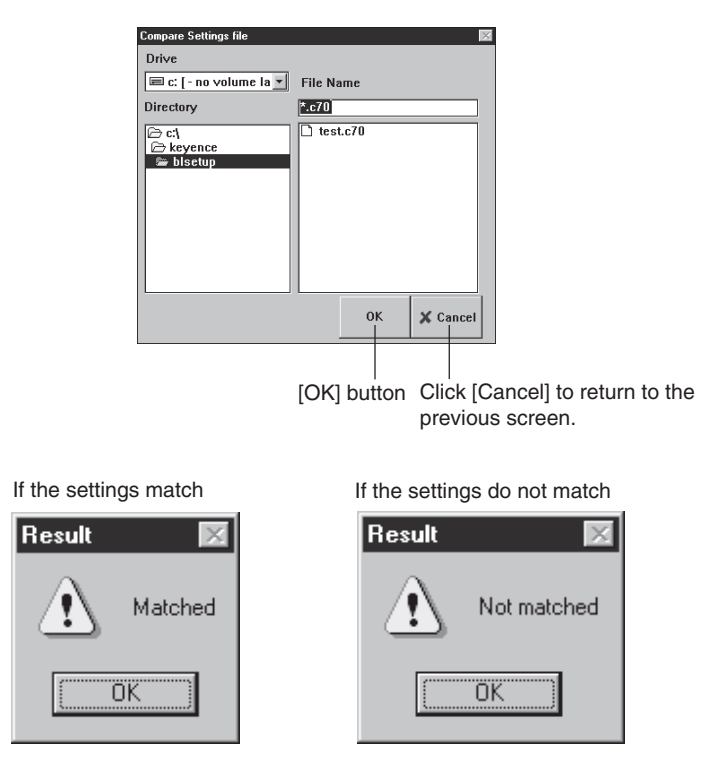

# 4.4.5 Printing contents of a setting file

- 1. Click the [Print] button. The "Print" screen appears.
- 2. Specify each item as required.
- 3. Click the [OK] button to start printing.

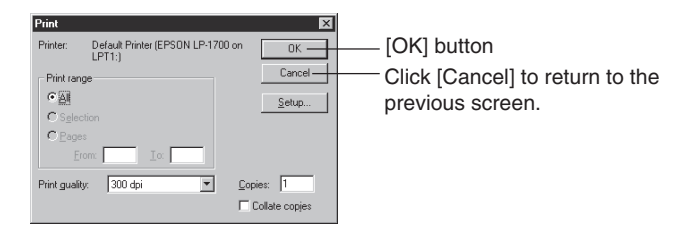

# 4.4.6 Resetting the edited settings to the initial (factory) settings

1. Click the [Defaults] button.

If you click this button without saving the file currently being edited, a warning message appears.

2. To continue the initialization, click the [OK] button.

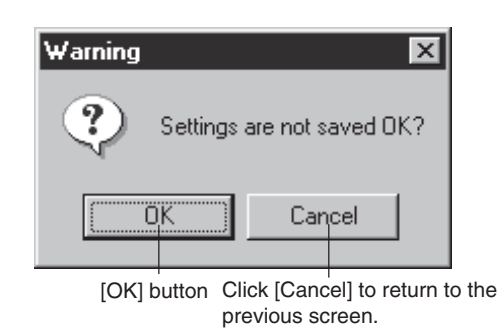

**Note:** The [Defaults] button operation is used to initialize the edited settings of the setup software. The settings on the BL-600 Series cannot be initialized.

# 4.5 Using Monitor

This setup software provides the "Monitor" program to check if the BL-600 can send data properly. The "Monitor" program allows you to display the data read by the BL Series on the host computer's monitor screen, and also to send a command from the host computer to the BL-600 or BL Series.

### 4.5.1 Receiving data and checking the result

The bar code data read with the BL-600 Series can be received with a personal computer and checked on the screen.

- 1. Set the communication parameters of the personal computer according to those of the BL-600 Series. *⇒ See pages 54 and 55.*
- 2. Click on [[Monitor]]. The MONITOR screen will appear.

| Defaults                     |          | Version Info |                  |
|------------------------------|----------|--------------|------------------|
| Com port                     | Transfer | Monitor      | Exit( <u>C</u> ) |
|                              |          |              |                  |
| Send Comman<br>Received Data | d [      | <b>_</b>     | Stop             |
|                              |          |              | "LON"            |
|                              |          |              | "LOFF"           |
|                              |          |              | "TEST1"          |
|                              |          |              | "TEST2"          |
|                              |          |              | ″QUIT″           |
|                              |          |              | Quit             |
- 3. Receive the bar code data.
  - The bar code data read with the BL-600 Series is displayed on the "Received Data" field.
  - You can also see the history of the previous data (up to 1000 lines) using the scroll bar on the right of the "Received Data" field.

| BL Monitor                                                                                                    |      |         | _ 🗆 ×                                                   |
|----------------------------------------------------------------------------------------------------|------|---------|---------------------------------------------------------|
| Send Command<br>Received Data                                                                                                    |      | -       | Stop                                                    |
| ERROR <cr> 1234<cr> 1234<cr> 1234<cr> 1234<cr> 1234<cr> 1234<cr> 1234<cr> 1234<cr> 1234<cr> 1234<cr> 1234<cr> 1234<cr> 1234<cr></cr></cr></cr></cr></cr></cr></cr></cr></cr></cr></cr></cr></cr></cr> |      | ×       | "LON"<br>"LOFF"<br>"TEST1"<br>"TEST2"<br>"GUIT"<br>Quit |
|                                                                                                    | Scro | oll bar |                                                         |

- 4. Stopping the bar code data display
  - 1) Click the [Stop] button. The name of the button changes to [Start] and display of the received data is stopped.

| Send Command Received Data                                                                                                    | Stop                                              | [Stop] button                 |
|----------------------------------------------------------------------------------------------------|---------------------------------------------------|-------------------------------|
| ERROR <cr> 1234<cr> 1234<cr> 1234<cr> 1234<cr> 1234<cr> 1234<cr> 1234<cr> 1234<cr> 1234<cr> 1234<cr> 1234<cr> 1234<cr> 1234<cr></cr></cr></cr></cr></cr></cr></cr></cr></cr></cr></cr></cr></cr></cr> | ▲ "LON"<br>"LOFF"<br>"TEST1"<br>"TEST2"<br>↓ Quit | Click [Quit] to return to the |

2) When the [Start] button is clicked, the name of the button changes to [Stop] and display of the received data is restarted.

## **4.5.2** Command transmission ⇒ See pages 114 to 128.

- 1. Set the communication parameters of the personal computer according to those of the BL-600 Series. *⇒ See pages 54 and 55.*
- 2. Click on [[Monitor]]. The MONITOR screen will appear.

|               | Defaults |         | Version Info     |
|---------------|----------|---------|------------------|
| Com port      | Transfer | Monitor | Exit( <u>C</u> ) |
|               |          | M       |                  |
| BL Monitor    |          |         |                  |
| Send Commar   | nd 🗌     | -       | Stop             |
| Received Data | 3        |         |                  |
|               |          |         | "LON"            |
|               |          |         | "LOFF"           |
|               |          |         | "TEST1"          |
|               |          |         | "TEST2"          |
|               |          |         | ″QUIT″           |
|               |          |         | Quit             |
|               |          |         |                  |

- 3. Enter the serial communication command in the "Send Command" field (*⇒ See pages 114 to 128.*) and press the **[ENTER]** key on the keyboard. Now, commands can be sent from a personal computer to the BL-600 Series.
  - \* Use only uppercase characters for the commands.

| Stop              |
|-------------------|
|                   |
| LON"              |
| LOFF"             |
| TEST1″            |
| TEST2"            |
| QUIT"             |
| Guit[Quit] button |
|                   |

· Command transmission with the command buttons

Clicking the command buttons on the right side of the screen allows the following commands to be sent to the BL-600 Series.

[TEST1] button: Activates the reading rate check mode.[TEST2] button: Activates the tact check mode.[QUIT] button: Quits the test mode.[LON] button: Starts reading.[LOFF] button: Quits reading.

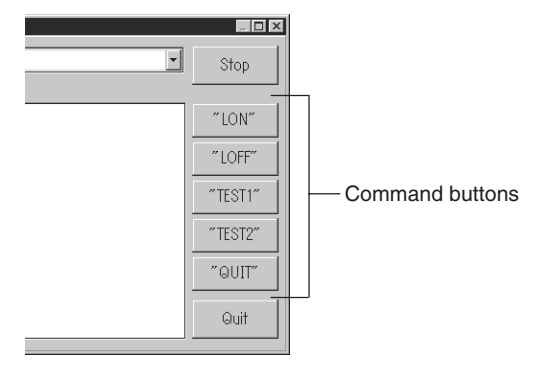

4. Checking the history of sent commands

Clicking soft the "Send Command" field displays the history of the sent commands (up to 100 commands).

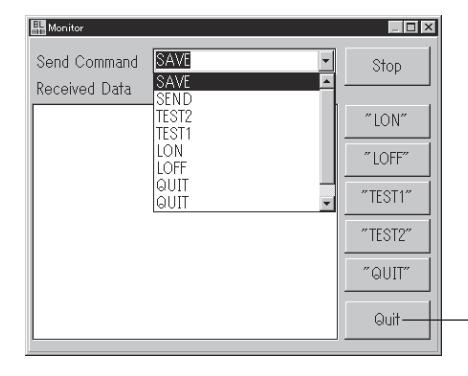

-Click [Quit] to return to the previous screen.

## 4.5.3 Starting the test mode

The test mode of the BL-600 Series can be started with a command button.

- 1. Set the communication parameters of the personal computer according to those of the BL-600 Series. *⇒ See pages 54 and 55.*
- 2. Click on [[Monitor]]. The MONITOR screen will appear.

| Band Monitor  |         |
|---------------|---------|
| Send Command  | Stop    |
| Received Data |         |
|               | "LON"   |
|               | "LOFF"  |
|               | "TEST1" |
|               | "TEST2" |
|               | ″QUIT″  |
|               | Quit    |

3. Start the test mode by clicking the [TEST1] or [TEST2] button.

Operation of the BL-600 Series

[TEST1] button: Activates the reading rate check mode. [TEST2] button: Activates the tact check mode.

\* You can also start the test mode by typing "TEST1" or "TEST2" (uppercase only) in the "Send Command" field and sending it.

| Hanitor                                   |         |
|-------------------------------------------|---------|
| Send Command                              | - Stop  |
| Received Data                             |         |
| 1234:86% <cr><br/>1234:100%<cr></cr></cr> | "LON"   |
| 1234:84% <cr><br/>1234:65%<cr></cr></cr>  | "LOFF"  |
| 1234:64% <cr> 1234:97%<cr></cr></cr>      | "TEST1" |
| 1234:100% <cr> 1234:76%<cr></cr></cr>     | "TEST2" |
| 1234:54% <cr><br/>1234:46%<cr></cr></cr>  | ~ @UIT~ |
|                                           | Quit    |
| L                                         |         |

- 4. When the [QUIT] button is clicked, test mode is finished.
  - \* You can also end the test mode by typing "QUIT" in the "Send Command" field and sending it.

### 4.5.4 Changing the scanning width

The scanning width of the BL-600 Series can be changed with a command button. *See page 117.* 

**Note:** When the scanning width is changed, the laser beam may not be properly applied to the bar codes, resulting in poor readings. Change the scanning width only when it is necessary. Thoroughly check that the change did not affect the reading performance.

- 1. Set the communication parameters of the personal computer according to those of the BL-600 Series. *⇒ See pages 54 and 55.*
- 2. Click on [[Monitor]]. The MONITOR screen will appear.

| Monitor                       |         | _ 🗆 ×   |
|-------------------------------|---------|---------|
| Send Command<br>Received Data | <b></b> | Stop    |
|                               |         | "LON"   |
|                               |         | "LOFF"  |
|                               |         | "TEST1" |
|                               |         | "TEST2" |
|                               |         | ″QUIT″  |
|                               |         | Quit    |

3. Click the [TEST1] button.

The BL-600 Series enters test mode and emits a laser beam.

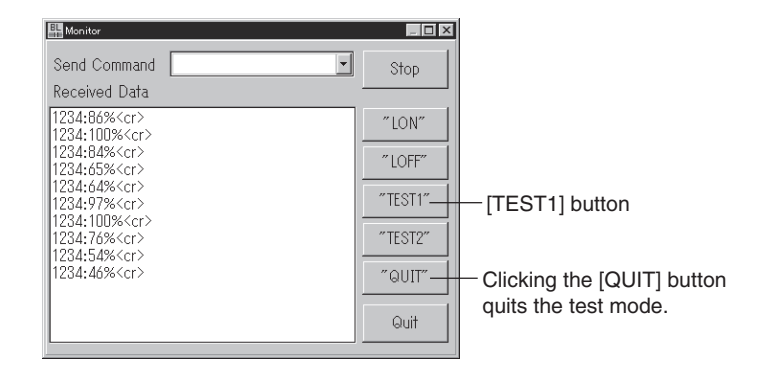

4. Specify the starting angle of scanning.

Send the following command.

| SDEG a [ENTER]          | [a: 0 to 400 (Unit: 0.1°)] |
|-------------------------|----------------------------|
| $\uparrow$              | [*Initial value = 0]       |
| Input from the keyboard |                            |

- Specify an appropriate angle by checking the field of the laser beam.
- 5. Specify the scanning angle.

Send the following command.

 WDEG b [ENTER]
 [b: 400 to 600 (Unit: 0.1°)]

 ↑
 [\*Initial value = 600]

 Input from the keyboard
 [\*Initial value = 600]

\* Specify an appropriate angle by checking the field of the laser beam.

6. When the setting is complete, quit the test mode.

Click the [QUIT] button.

\* The changed scanning width is retained even after the BL-600 Series is turned off.

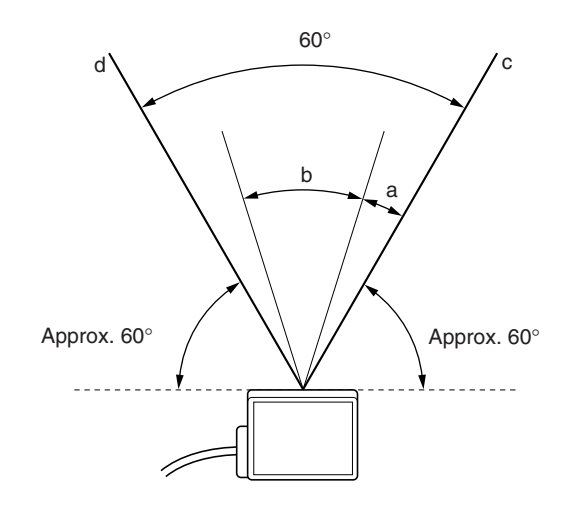

**Note 1:** The scanning width cannot be specified to exceed the angle range between "c" and "d" (60°).

**Note 2:** The angle specified in the steps above should be used as a guide. If a precise setting is required, adjust the position of each bar code reader separately after installation.

## 4.6 List of Error Messages

|                                                                                                    | Error message                               | Contents                                                                                                    |  |
|----------------------------------------------------------------------------------------------------|---------------------------------------------|----------------------------------------------------------------------------------------------------|--|
| Errors during setup                                                                                                    | "Entered data is incorrect. [OK]"           | The entered data is incorrect.<br>Re-enter the correct data.                                                 |  |
| Errors during<br>communication<br>"Communication w<br>BL-600 failed. [OK<br>"Readout from BL-<br>failed. [OK]"<br>"The specified mod<br>incorrect. [OK]" | "Communication with<br>BL-600 failed. [OK]" | Error during communication with the BL-600 (for sending settings). <i>⇔ See page 56.</i>                     |  |
|                                                                                                    | "Readout from BL-600<br>failed. [OK]"       | Error during communication with the BL-600 (for reading settings). <i>⇒ See page 56.</i>                     |  |
|                                                                                                    | "The specified model is incorrect. [OK]"    | The model set in the setup software is not the same as the model that is connected.<br><i>⇒ See page 42.</i> |  |
| Errors file<br>editing                                                                                                    | "Accessing file during rejected. [OK]"      | No floppy disk is inserted.<br>The floppy disk is write-protected.<br>The floppy disk is full.               |  |
|                                                                                                    | "File not found. [OK]"                      | - The file name is incorrect. Enter a correct file                                                           |  |
|                                                                                                    | [OK]"                                       | name. ⇔ <i>See page 60.</i>                                                                                  |  |

# 4.7 Example of Printing from the Setup Software

When "Print" is executed from the setup software, the following data is printed.

#### /// New setting data [Untitled] ///

| /// New Setting data [Unitiled]///           |                                                                                    |
|----------------------------------------------|------------------------------------------------------------------------------------|
| < < Model = BL-600 > >                       | [x] Selected                                                                       |
|                                              | [_]<br>=> Changed                                                                  |
|                                              | Ŭ                                                                                  |
| 1) Main<br>[Pood mode]                       | [v] Singlo [] Multi 1 [] Multi 2 [] Multi 2                                        |
| [Data-send]                                  | [x] Single [_] Multi i [_] Multi 2 [_] Multi 3 [x] After read [_] At trigger input |
| [Repeat-reading time]                        | [10] x 100 ms                                                                      |
| [Decoding match count]                       | [2] times<br>EBBOB [4552524552]                                                    |
| [Add Decoding match count]                   | [_] Enable                                                                         |
| [Add scan count]                             | [_] Enable                                                                         |
| [Add code type]<br>[Add label orientation]   | [ ] Enable                                                                         |
| [Add symbology ID.]                          | [_] Enable                                                                         |
| [Add PMI.]                                   | [_] Enable                                                                         |
|                                              |                                                                                    |
| 2) Trigger setup                             | [v] Level [] One shot                                                              |
| [One shot input time]                        | [10] x 100 ms                                                                      |
| [Input time]                                 | [x] 2 ms [_] 10 ms                                                                 |
| [Command for Trigger ON]                     | LON [4C4F4E]                                                                       |
| [Command for Trigger OFF]                    | LOFF [4C4F4646]                                                                    |
| [Test mode initiated with input ON]          | [X] OFF [_] Reading-rate check [_] Lact check                                      |
| [Power-on trigger]                           | [_] Enable                                                                         |
|                                              |                                                                                    |
| 3) Comm Settings–1                           |                                                                                    |
| [Baud rate]                                  | 9600 bps.                                                                          |
| [Parity]                                     | [x] 7 bits [_] 8 bits<br>[x] Even [_] Odd [_] None                                 |
| [Stop bits]                                  | [x] 1 bit [_] 2 bits                                                               |
| [RTS/CTS]<br>[Multi-drop link(BS-485)]       | [_] Use RTS/CTS handshaking<br>[_] Enable                                          |
| [ID number]                                  | No. [1]                                                                            |
|                                              |                                                                                    |
| 4) Comm Settings–2                           |                                                                                    |
| [Use PLC]<br>[Handshaking]                   | [_] Enable<br>[v] None [_] PASS/PTRY [_] ACK/NAK                                   |
| [Header]                                     | [x] None [_] STX [_] ESC [_] Custom                                                |
| [Delimiter]                                  | [x] CR [_] CR+LF [_] ETX [_] Custom                                                |
| [Partition mark]<br>[Intermediate delimiter] | : [3A]<br>[2C]                                                                     |
| [Checksum]                                   | [_] Enable                                                                         |
| [Send delay time]                            | [0] ms                                                                             |
|                                              |                                                                                    |
|                                              | 1 Use stability LED                                                                |
| [OK/NG output duration]                      | [50] x 10 ms                                                                       |
| [Preset data] = [no data]                    | [] Enable                                                                          |
| [Quiet zone scale]                           | [7] Times                                                                          |
| [Decode cancel count]                        | [0]                                                                                |
| [Test SW output]                             | [X] Enable                                                                         |
|                                              | (1/2)                                                                              |

| [Code 1 setup Bar code = CODE39                                                                                                    |                                                                                                    |
|----------------------------------------------------------------------------------------------------|----------------------------------------------------------------------------------------------------|
| [Max code length]<br>[Min code length]<br>[Send start/stop character (*)]<br>[Inspect check-digit [Modulus 43]<br>[Send check-digit]                      | [32]<br>[3]<br>[_] Enable<br>[_] Enable<br>[x] Enable                                                                           |
| Options setup<br>[Max code length output]<br>[Effective]<br>[Starting]                                                                                    | [x] Not used [_] Forward [_] Reverse<br>[32]<br>[1]                                                                             |
| [Specify label orientation]                                                                                                    | [x] Not used [_] Forward [_] Reverse                                                                                            |
| [Code 2 setup] Bar code = Codabar                                                                                                    |                                                                                                    |
| [Max code length]<br>[Min code length]<br>[Start/stop character]<br>[Inspect check-digit]<br>[Send check-digit]<br>[Type of check-digit]<br>Options setup | [32]<br>[3]<br>[_] Do not send [x] Lower-case [_] Upper-case<br>[_] Enable<br>[x] Enable<br>Modulus 16                          |
| [Max code length output]<br>[Effective]<br>[Starting]                                                                                                    | [x] Not used [_] Forward [_] Reverse<br>[32]<br>[1]                                                                             |
| [Specify label orientation]                                                                                                    | [x] Not used [_] Forward [_] Reverse                                                                                            |
| [Code 3 setup] Bar code = UPC/EA                                                                                                    | N                                                                                                    |
| [Read EAN 13(UPC-A)]<br>[Read EAN 8]<br>[Read UPC-E]<br>[No. of UPC-A output]<br>[Add UPC-E system code 0]                                                | [x] Enable         [x] Enable         [x] Enable         [x] 13 digits       [_] 12 digits         [x] Do not add       [_] Add |
| [Max code length output]<br>[Effective]<br>[Starting]                                                                                                    | [x] Not used [_] Forward [_] Reverse<br>[32]<br>[1]                                                                             |
| [Specify label orientation]                                                                                                    | [x] Not used [_] Forward [_] Reverse                                                                                            |
| [Code 4 setup] Bar code = CODE1                                                                                                    | 28                                                                                                    |
| [Max code length]<br>[Min code length]<br>[EAN-128 support]<br>Options setup                                                                              | [32]<br>[1]<br>[_] Enable                                                                                                    |
| [Max code length output]<br>[Effective]<br>[Starting]                                                                                                    | [x] Not used [_] Forward [_] Reverse<br>[32]<br>[1]                                                                             |
| [Specify label orientation]                                                                                                    | [x] Not used [_] Forward [_] Reverse                                                                                            |
| Printed: 99/08/07 20:40:28                                                                                                    |                                                                                                    |
|                                                                                                    | (2/2)                                                                                                    |

4